## Guida alla registrazione

VirtualHospital.blue

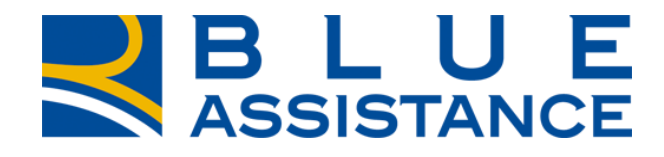

## TOGETHERMORE

**BLUE** ASSISTANCE

## Indice

- I. Fase iniziale, non sono registrato
- II. Registrazione e accesso via Mail
- III. Registrazione e accesso da Google
- **IV.** Registrazione e accesso da Facebook
- V. Registrazione e accesso da ID Apple

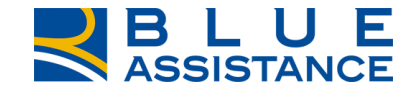

## La guida

Con questa guida vogliamo rendere **chiaro ed immediato**, il percorso di registrazione ed accesso al mondo di servizi **VirtualHospital.blue.** 

Non si tratta solo di una raccolta, ma di uno **strumento esplicativo ed organizzativo**, atto alla comprensione del **corretto percorso da seguire** in relazione alla piattaforma di registrazione utilizzata.

Nelle pagine seguenti sono quindi esposte punto per punto, tutte le possibili modalità di registrazione ed accesso vostra disposizione.

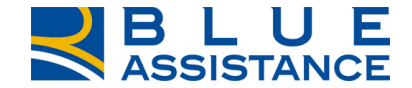

# FASE INIZIALE Non sono registrato

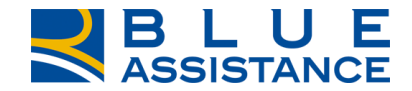

## Home page

Una volta atterrato sulla landing VirtualHospital.blue, clicca su **registrati.** 

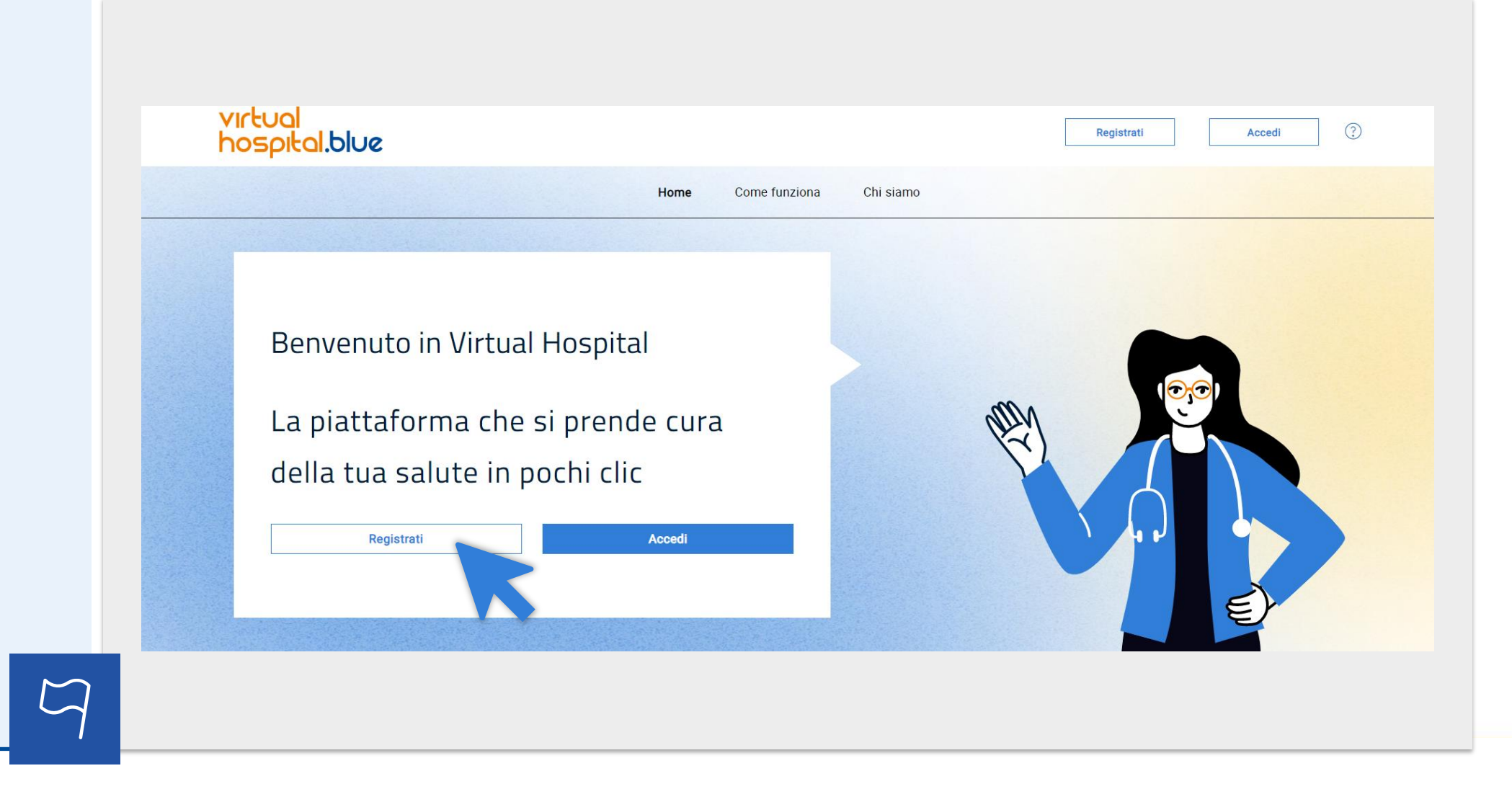

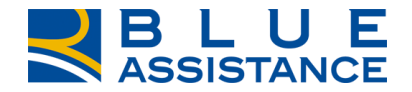

# **Iniziare la registrazione**

Stai per iniziare la registrazione, se sei iscritto all'area riservata o all'app Reale Mutua, Italiana, Blue Assistance o Salutiamo non sarà necessario procedere con la registrazione.

In tal caso ti basterà accedere a Virtualhospital.blue con le credenziali utilizzate per la registrazione a uno dei portali ed immettere il PIN consegnato.

Se questo non è il tuo caso, scegli un metodo di registrazione.

| Registrati Accedi ?                                                                                                    |
|----------------------------------------------------------------------------------------------------|
| Home Come funziona Chi siamo                                                                                                    |
| Se hai già un account, sei iscritto all'area riservata o all'app di Reale Mutua, Italiana, Blue Assistance o Salutiamo, non<br>serve registrarsi. <u>ACCEDI</u> con le credenziali che hai utilizzato per la registrazione a uno di questi portali e inserisci il PIN<br>che ti è stato assegnato. |
| Registrati tramite social                                                                                                    |
| 6 G <b>É</b>                                                                                                    |
| oppure                                                                                                    |
| Inserisci qui i tuoi dati                                                                                                    |
|                                                                                                    |

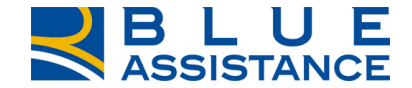

# REGISTRAZIONE VIA EMAIL

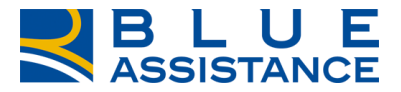

# Selezione modalità di registrazione

| Per procedere con la<br>registrazione, <b>inserisci qui i tuoi</b><br><b>dati.</b> | Virtual<br>bospital.blue       Accedi       ?         Home       Come funziona       Chi siamo                                                                                                    |
|------------------------------------------------------------------------------------|----------------------------------------------------------------------------------------------------|
|                                                                                    | Se hai già un account, sei iscritto all'area riservata o all'app di Reale Mutua, Italiana, Blue Assistance o Salutiamo, non<br>serve registrarsi. <u>ACCEDI</u> con le credenziali che hai utilizzato per la registrazione a uno di questi portali e inserisci il PIN<br>che ti è stato assegnato. |
|                                                                                    | Registrati tramite social                                                                                                    |
|                                                                                    | 6 G É                                                                                                    |
|                                                                                    | oppure                                                                                                    |
|                                                                                    | Inserisci qui i tuoi dati                                                                                                    |
|                                                                                    |                                                                                                    |

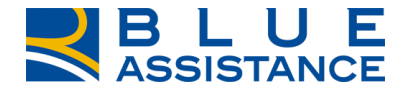

## **Compilazione del campo dati**

Se è stata selezionata la modalità registrazione via Email, compilare tutti i campi richiesti e cliccare su **conferma.** 

| Nome                                                                                                    | Cognome                                                                                                    |
|----------------------------------------------------------------------------------------------------|----------------------------------------------------------------------------------------------------|
| Email                                                                                                    | Codice Fiscale                                                                                                    |
| Password                                                                                                    | Conferma password                                                                                                  |
| 0                                                                                                    |                                                                                                    |
| La password deve contenere <b>almeno 10 caratteri alfab</b><br><b>numerici, 1 speciale (@#_)</b> e non più di 2 ripetizioni. No<br>PIN | <b>etici</b> (almeno un maiuscolo e un minuscolo), <b>almeno 2</b><br>In deve contenere il proprio nome e cognome. |
| Inserisci il PIN che hai ricevuto per email.                                                                                           |                                                                                                    |
| C                                                                                                    | onferma                                                                                                    |

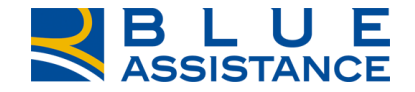

## **Compilazione campo privacy**

Selezionare le preferenze privacy, poi...

## Ci siamo quasi, imposta le tue preferenze per la privacy

## LEGGI LE NOSTRE PRIVACY POLICY

### Leggi le privacy

Acconsento al trattamento dei miei dati personali per l'esecuzione dei servizi richiesti e per le finalità contrattuali di cui al punto 1 dell'informativa (Categorie di dati personali e finalità del trattamento)

Acconsento Non acconsento

Acconsente in ere, da parte di Blue Assistance, nonché da parte delle Società di Reale Group, il cui elenco è pubblicato sul presente sito internet, proposte commerciali e/o promozionali eventualmente anche sulla base della partecipazione a concorsi e operazioni a premi ovvero a indagini dedicate alla raccolta di informazioni utili a sottoporre offerte personalizzate, tramite posta ordinaria, contatto da parte di operatore telefonico, ovvero strumenti elettronici (e-mail, Mms o Sms, messaggi su applicazioni web etc.) e accettando che tali proposte commerciali e/o promozionali avvengano sulla base delle informazioni comunicate da Blue Assistance alle predette Società di Reale Group, in considerazione del mio specifico profilo di interessi ed esigenze, determinato anche attraverso elaborazioni elettroniche e automatizzate dei miei dati, compresa la profilazione

Acconsento O Non acconsento

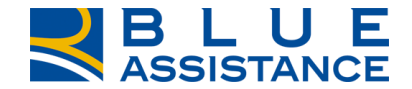

## **Compilazione campo captcha**

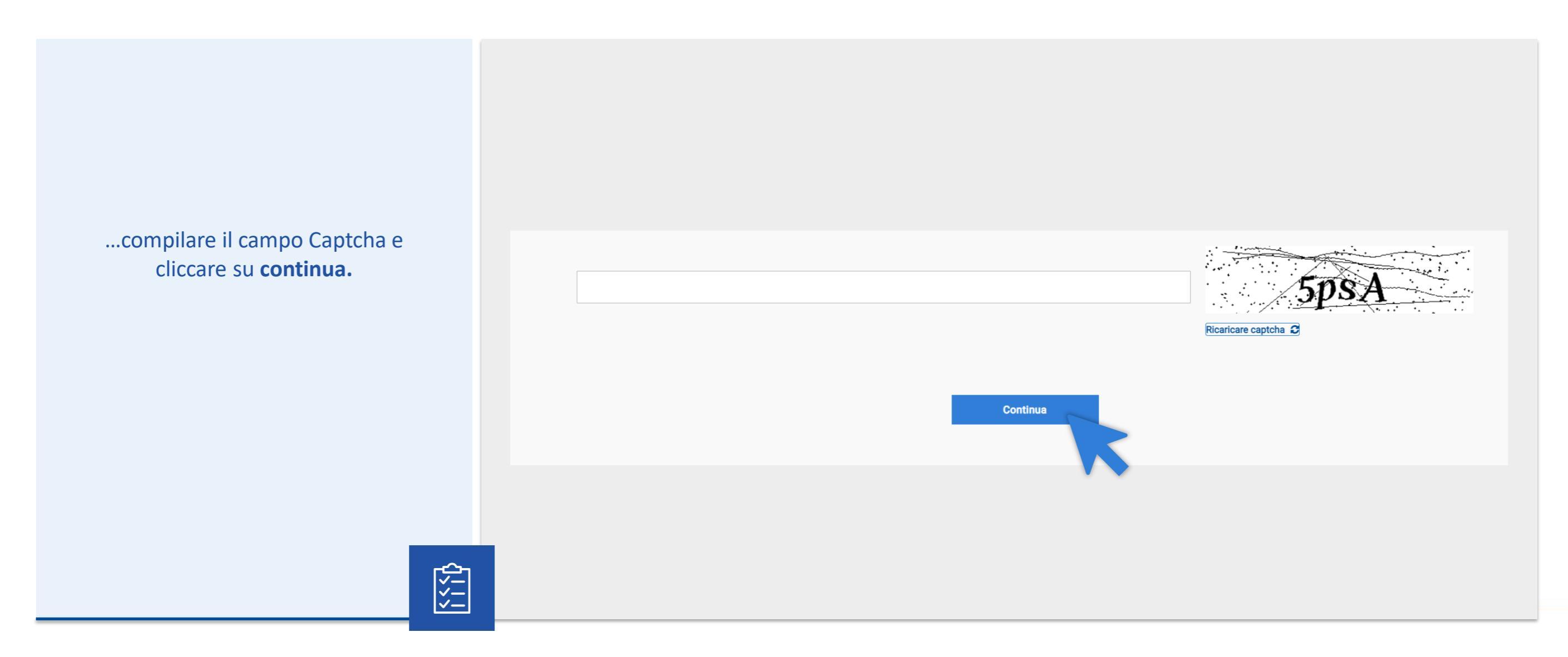

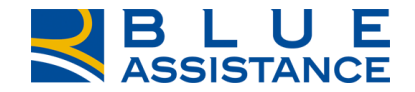

## Fase finale registazione

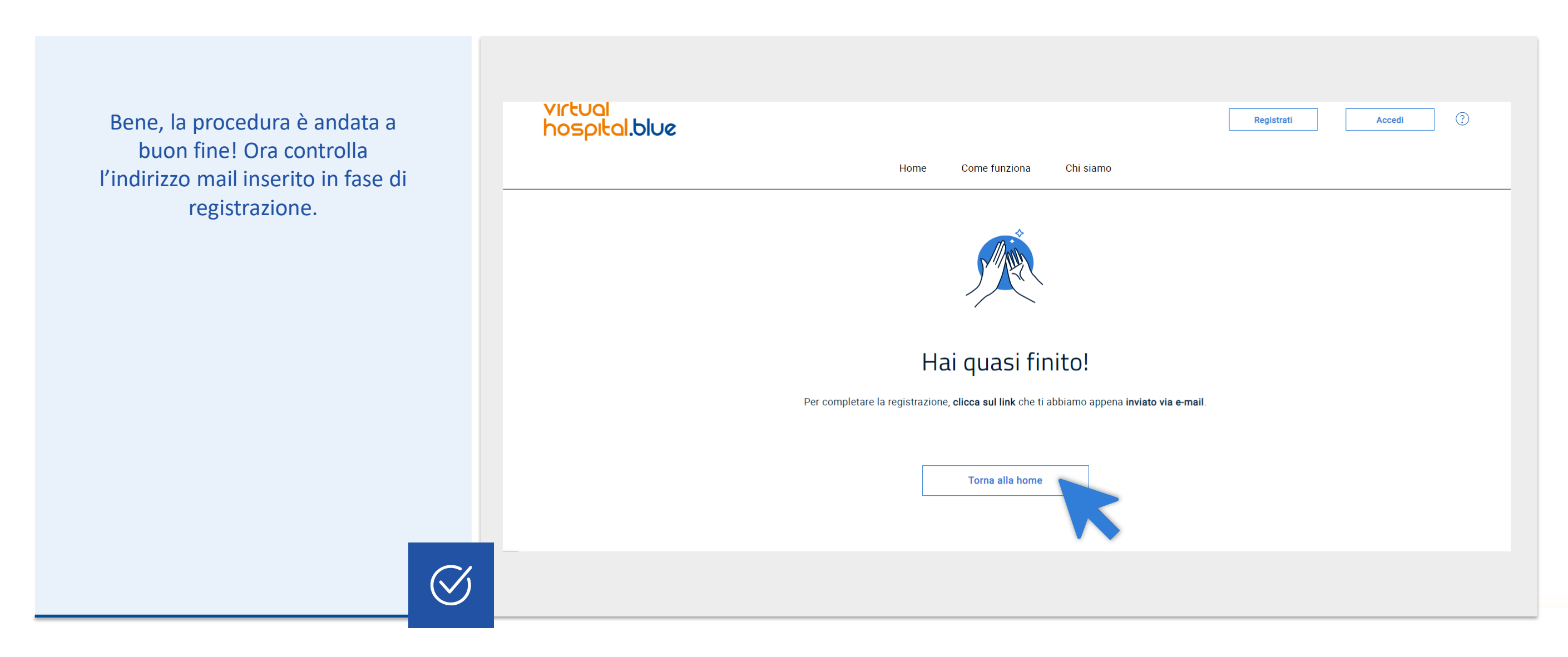

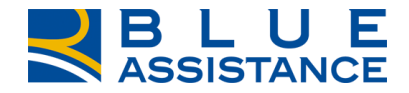

# **Conferma email registazione**

Una volta aperto il messaggio ricevuto, leggi le informazioni e clicca su completa la registrazione.

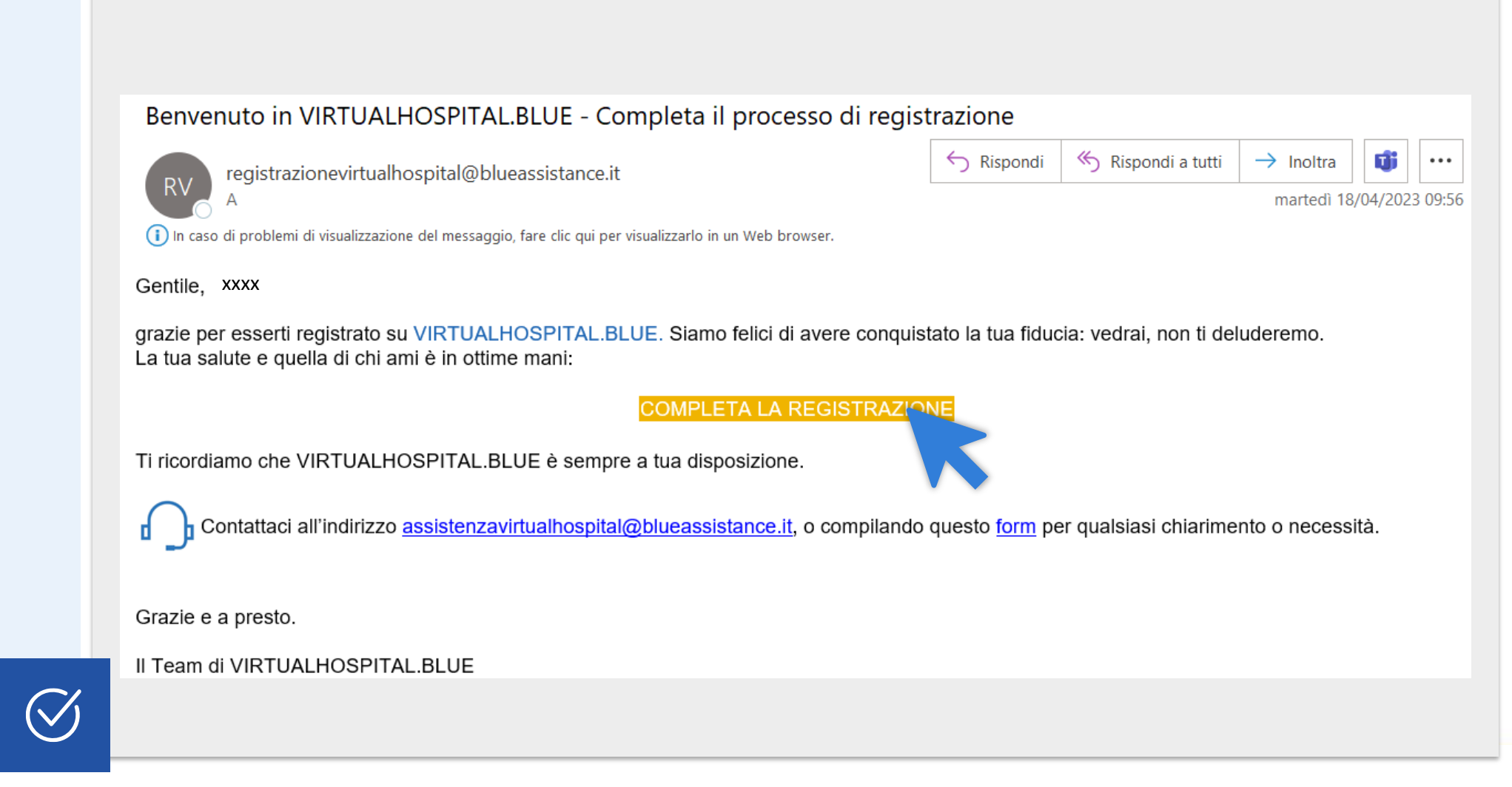

## Schermata di accesso

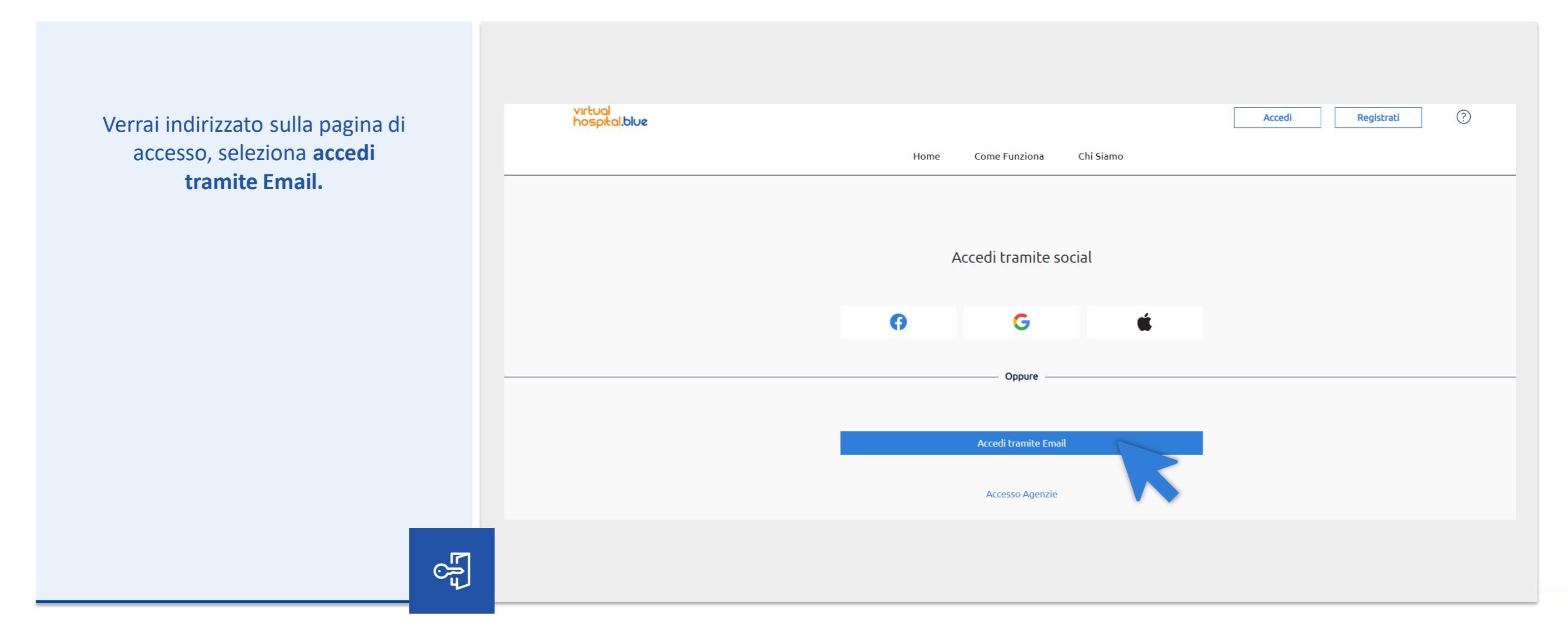

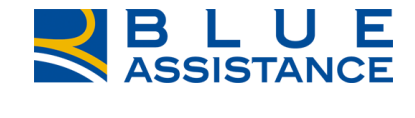

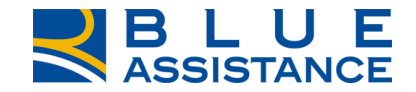

## Accedi all'area riservata

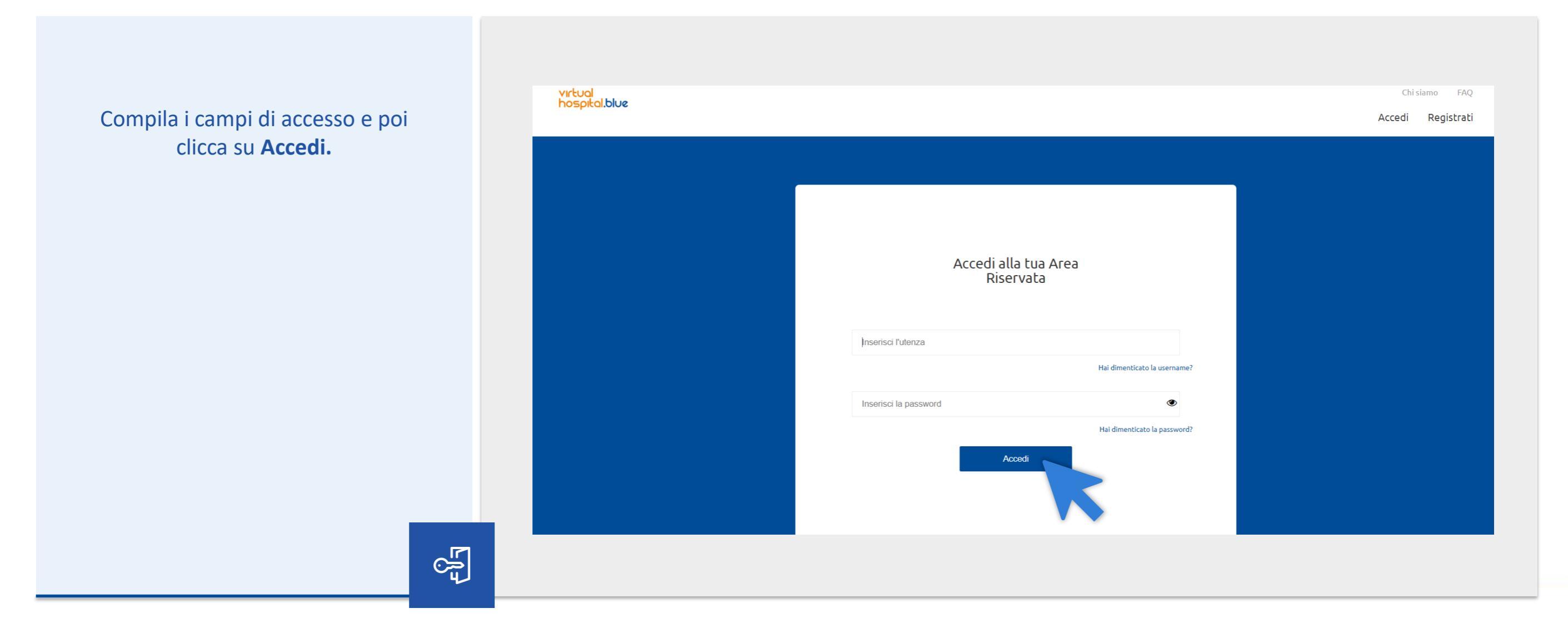

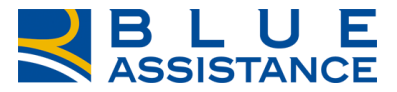

## La piattaforma VirtualHospital.blue

Hai completato la registrazione! Puoi scegliere di inserire subito i dati del tuo nucleo familiare oppure puoi andare direttamente all'homepage e farlo più tardi.

63

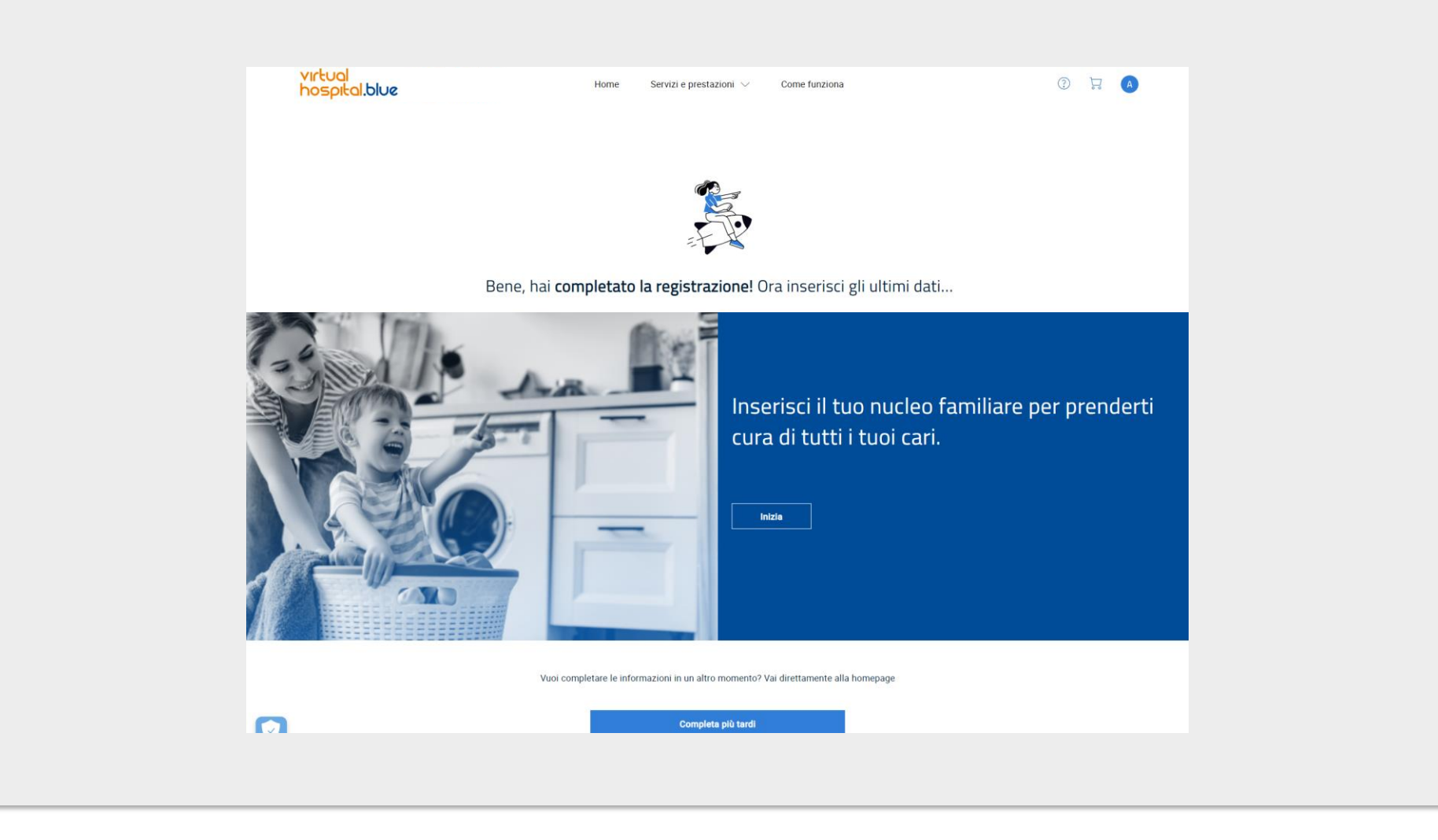

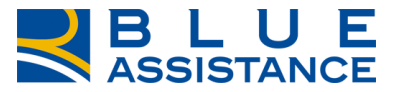

# La piattaforma VirtualHospital.blue

Ora puoi iniziare ad usare i servizi di VirtualHospital.blue.

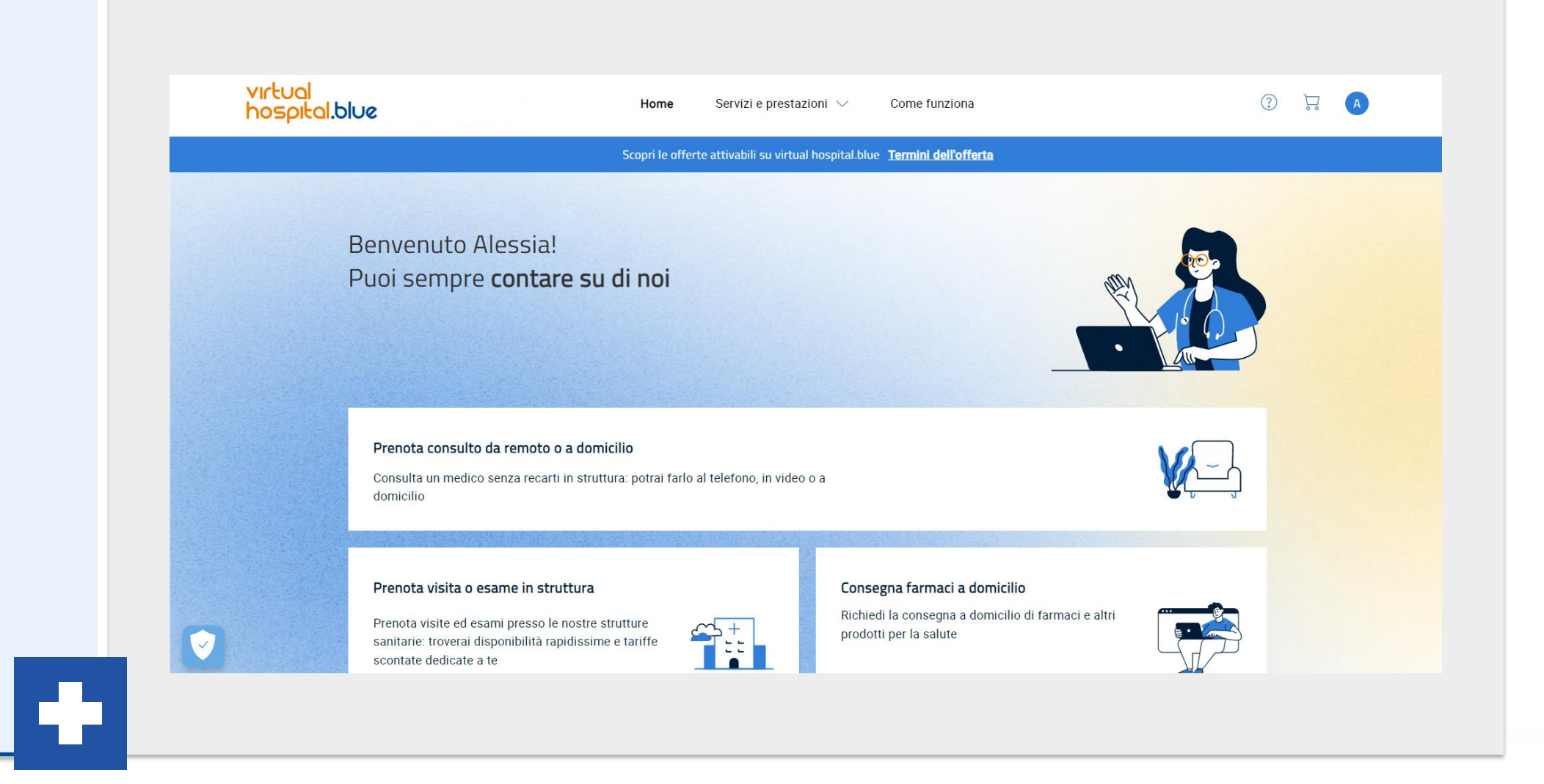

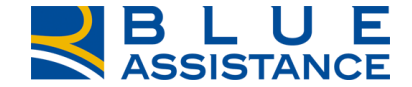

# REGISTRAZIONE VIA GOOGLE

TOGETHERMORE

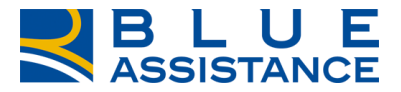

# Selezione modalità di registrazione

Per procedere con la registrazione, selezionare l'icona di Google.

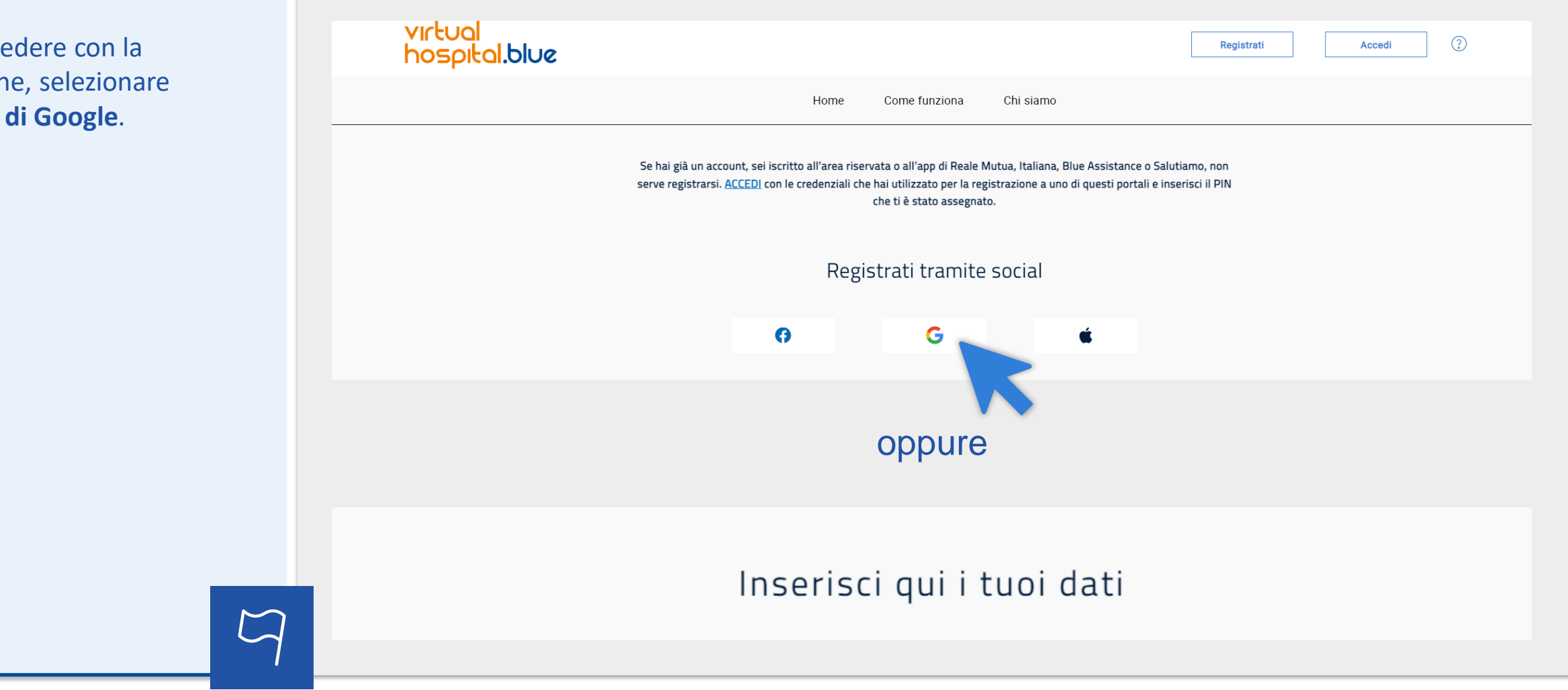

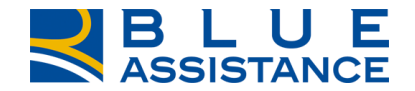

## Accesso via Google

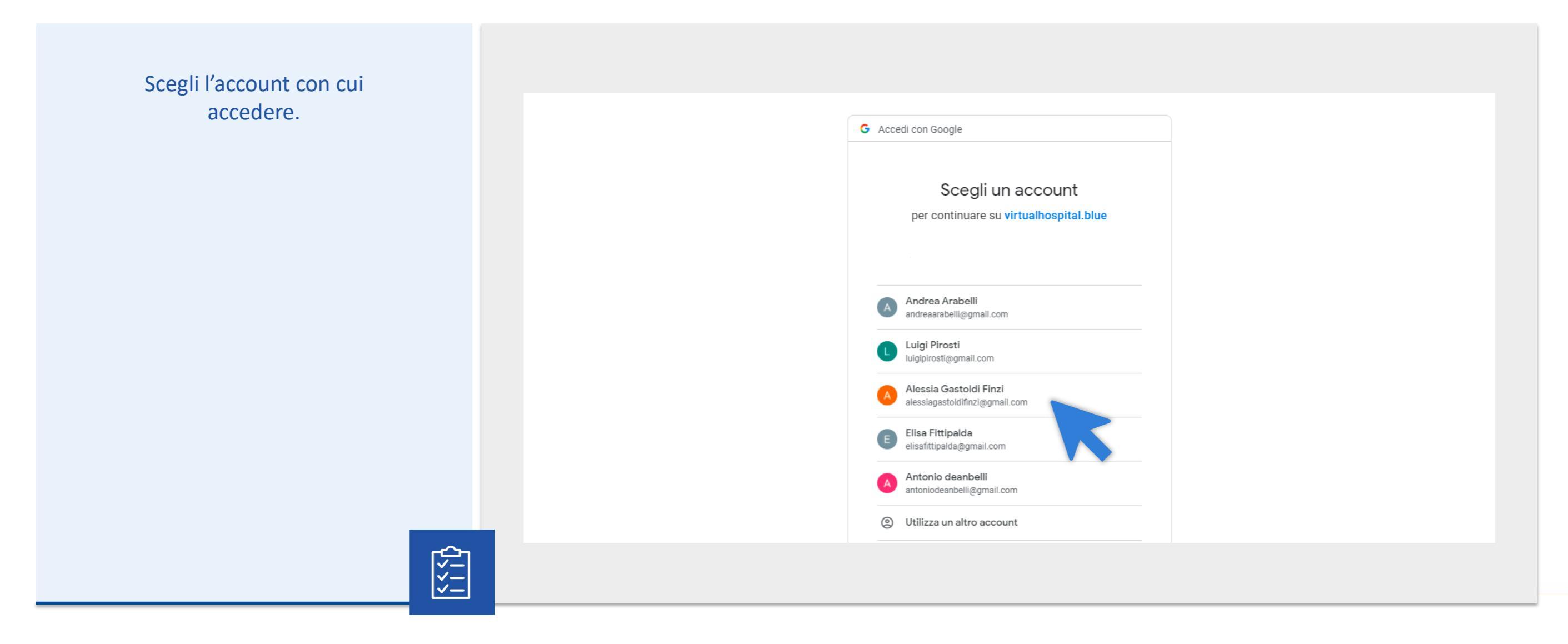

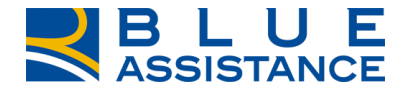

# **Compilazione del campo dati**

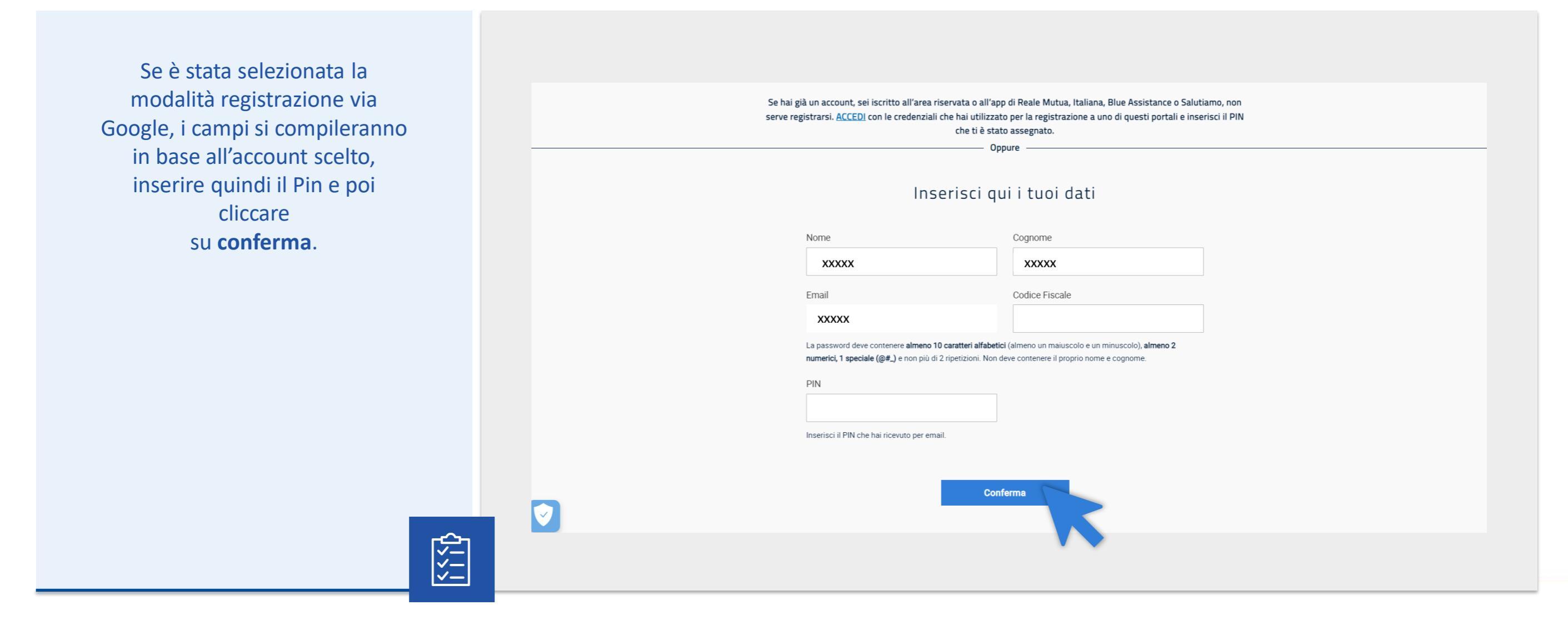

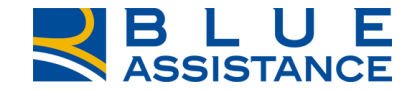

## **Compilazione campo privacy**

Selezionare le preferenze privacy, poi...

## Ci siamo quasi, imposta le tue preferenze per la privacy

## LEGGI LE NOSTRE PRIVACY POLICY

## Leggi le privacy

Acconsento al trattamento dei miei dati personali per l'esecuzione dei servizi richiesti e per le finalità contrattuali di cui al punto 1 dell'informativa (Categorie di dati personali e finalità del trattamento)

Acconsento Non acconsento

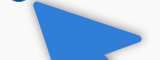

Acconse to prevere, da parte di Blue Assistance, nonché da parte delle Società di Reale Group, il cui elenco è pubblicato sul presente sito internet, proposte commerciali e/o promozionali eventualmente anche sulla base della partecipazione a concorsi e operazioni a premi ovvero a indagini dedicate alla raccolta di informazioni utili a sottoporre offerte personalizzate, tramite posta ordinaria, contatto da parte di operatore telefonico, ovvero strumenti elettronici (e-mail, Mms o Sms, messaggi su applicazioni web etc.) e accettando che tali proposte commerciali e/o promozionali avvengano sulla base delle informazioni comunicate da Blue Assistance alle predette Società di Reale Group, in considerazione del mio specifico profilo di interessi ed esigenze, determinato anche attraverso elaborazioni elettroniche e automatizzate dei miei dati, compresa la profilazione

Acconsento O Non acconsento

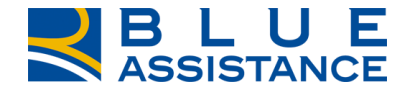

## **Compilazione campo Captcha**

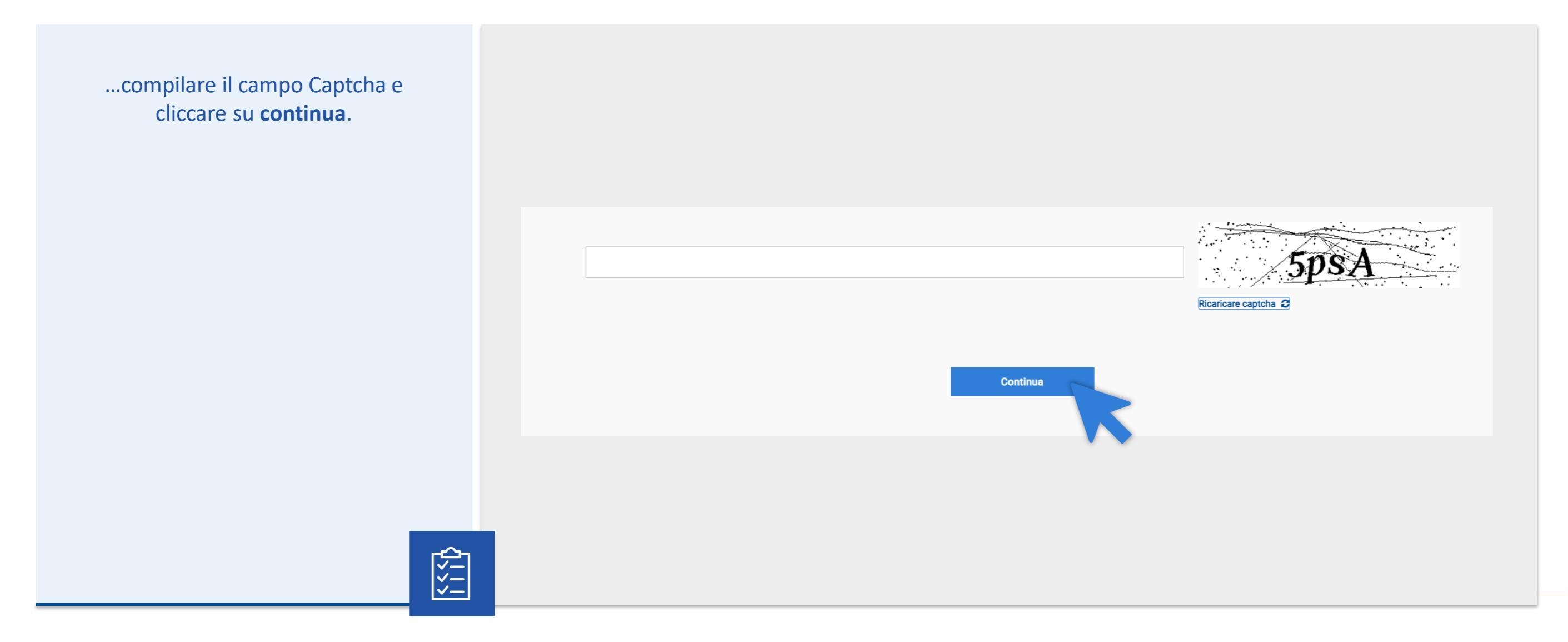

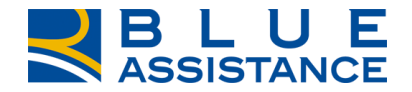

# Fase finale registrazione

Bene, la procedura è andata a buon fine! Ora controlla l'indirizzo mail inserito in fase di registrazione.

| ata a<br>a<br>asa di | VICTUOI<br>hospital blue                                                                                  |
|----------------------|----------------------------------------------------------------------------------------------------|
|                      | Home Come funziona Chi siamo                                                                              |
|                      |                                                                                                    |
|                      | Hai quasi finito!                                                                                         |
|                      | Per completare la registrazione, <b>clicca sul link</b> che ti abbiamo appena <b>inviato via e-mail</b> . |
|                      | Torna alla home                                                                                           |
| $\bigtriangledown$   |                                                                                                    |

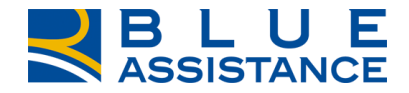

# **Conferma email registazione**

Una volta aperto il messaggio ricevuto, leggi le informazioni e clicca su completa la registrazione.

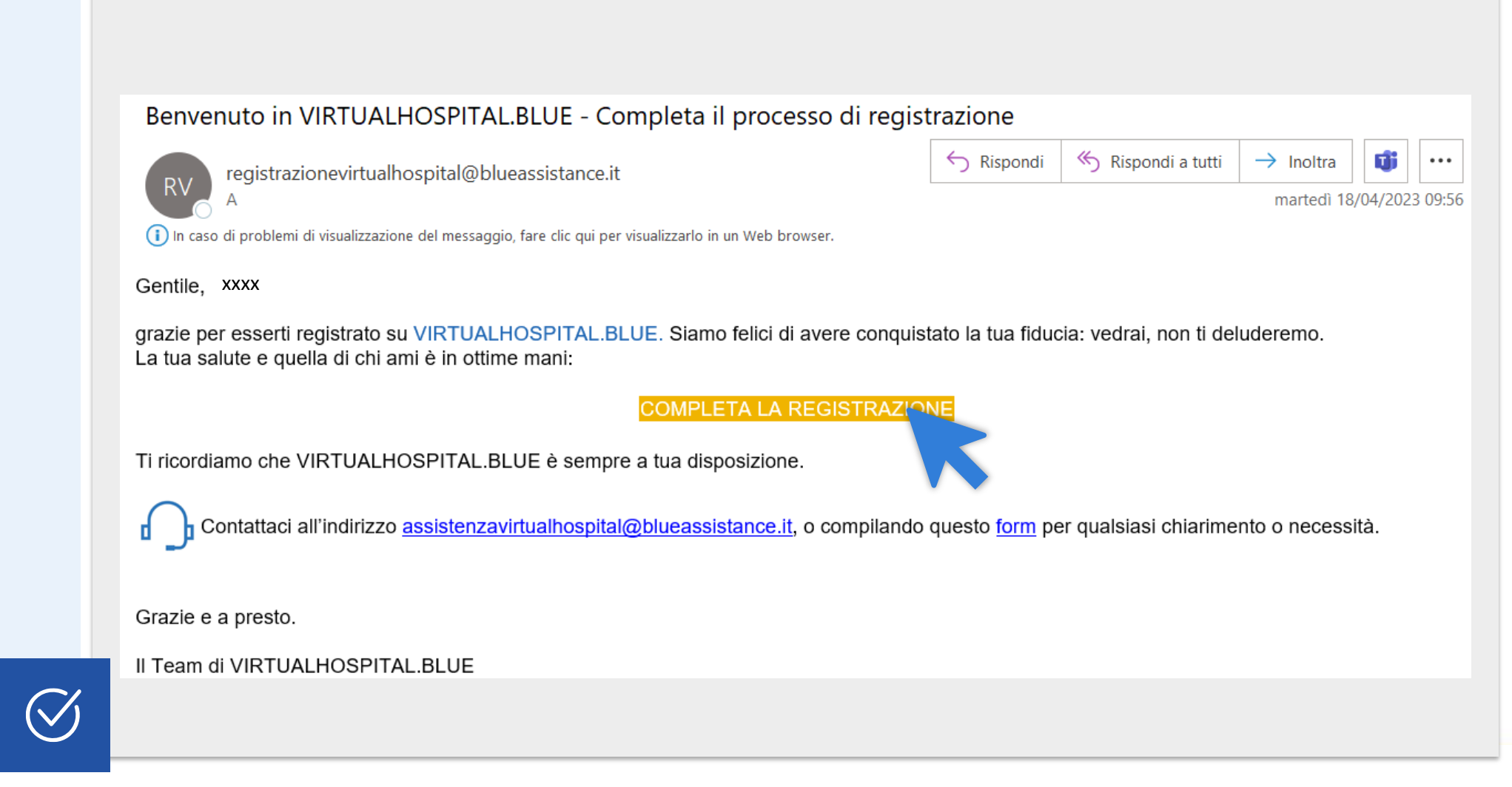

## Schermata di accesso

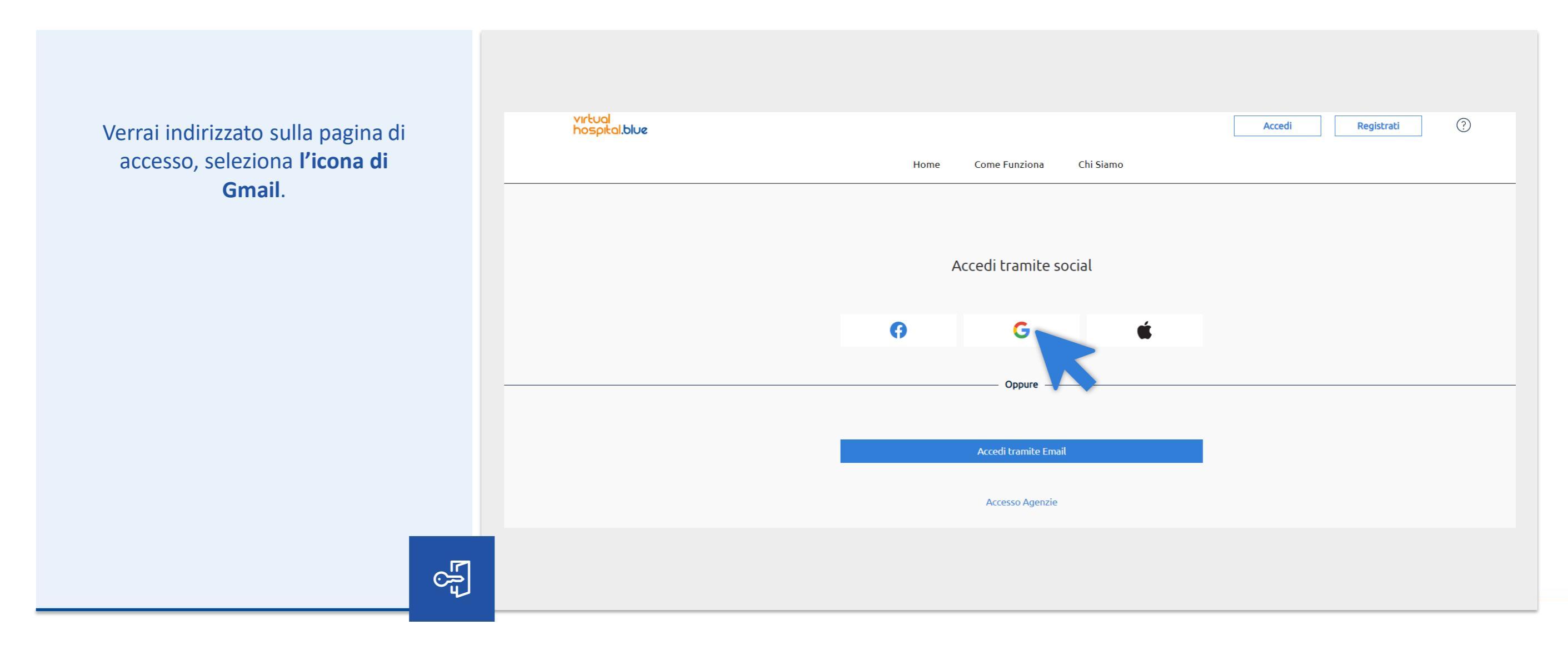

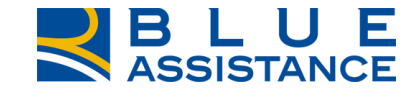

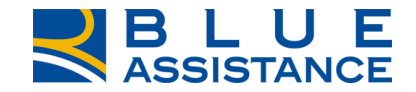

## Accedi all'area riservata

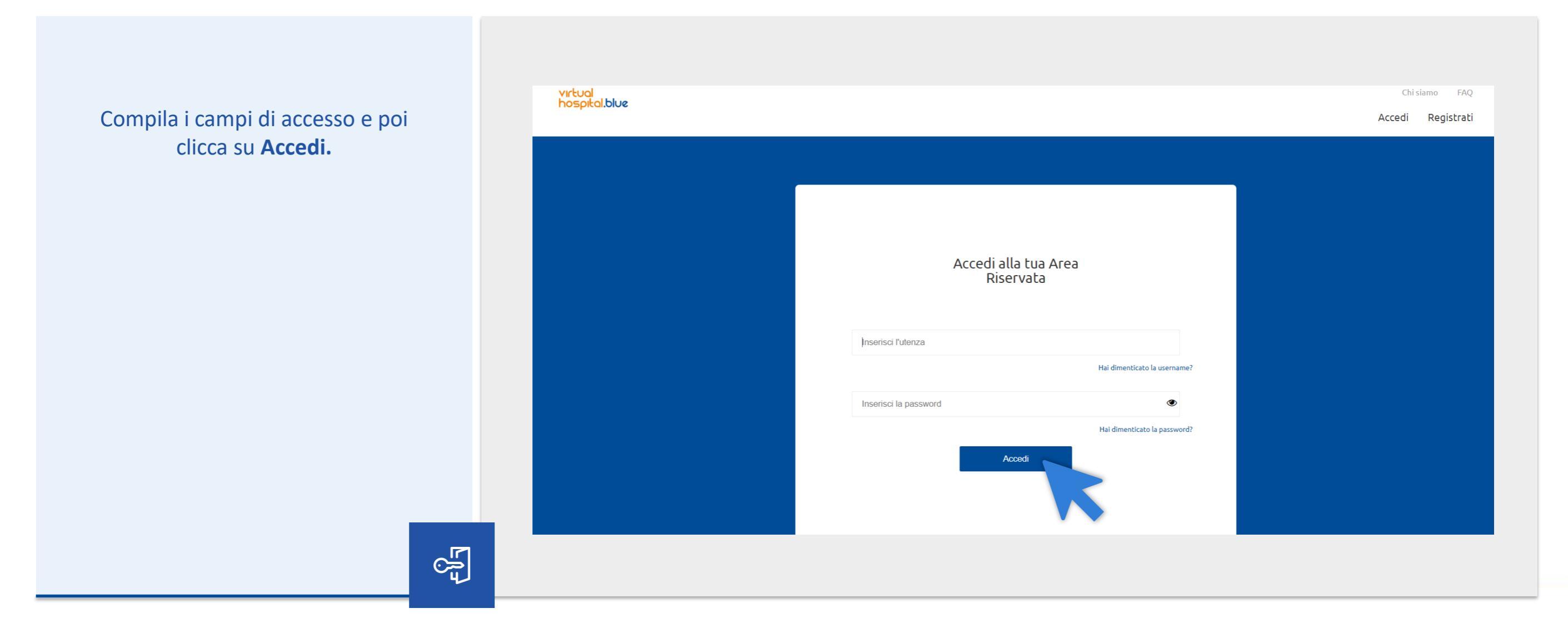

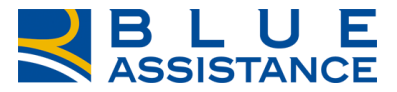

## La piattaforma VirtualHospital.blue

Hai completato la registrazione! Puoi scegliere di inserire subito i dati del tuo nucleo familiare oppure puoi andare direttamente all'homepage e farlo più tardi.

63

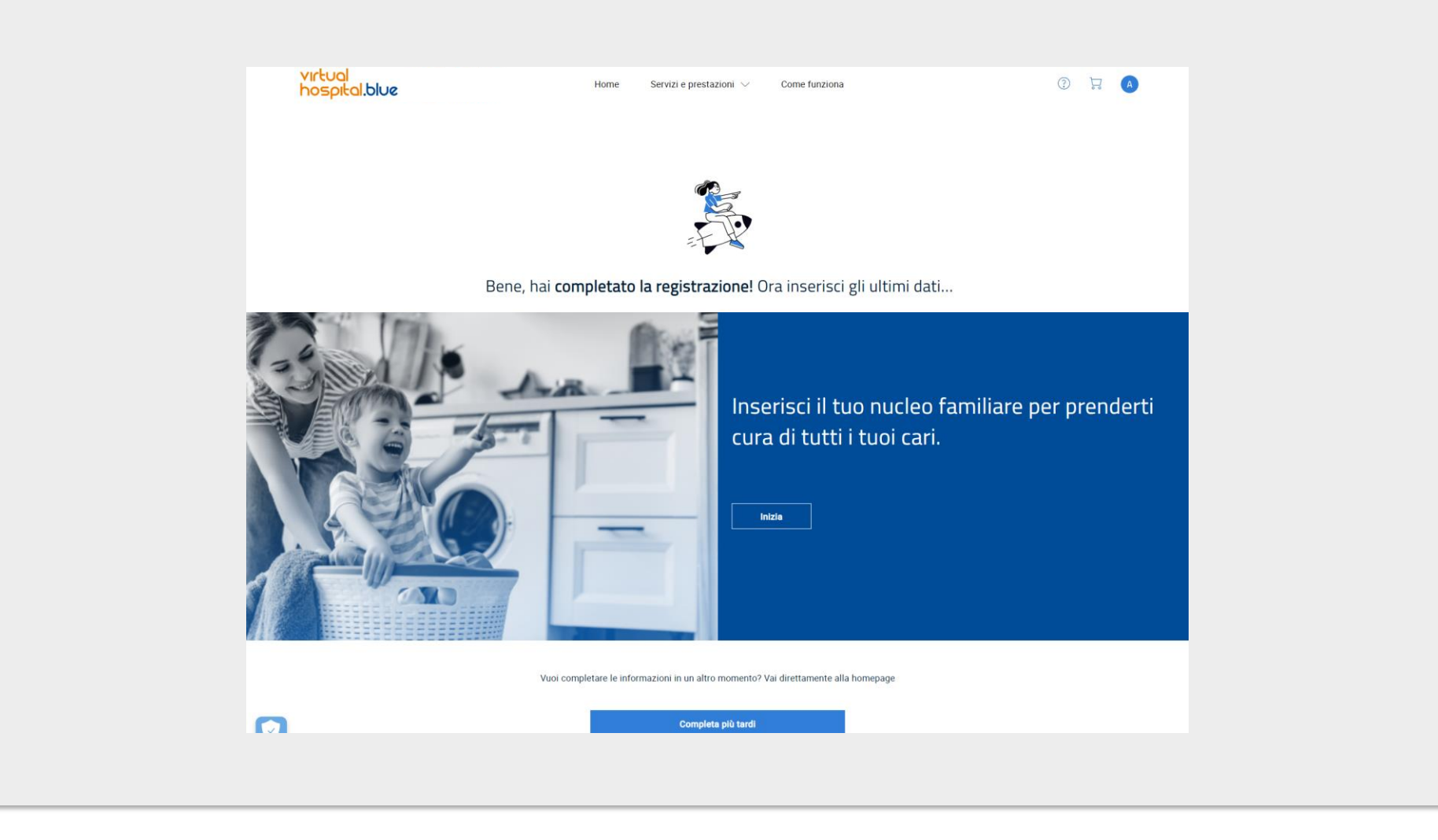

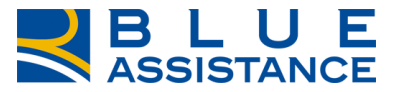

# La piattaforma VirtualHospital.blue

Ora puoi iniziare ad usare i servizi di VirtualHospital.blue.

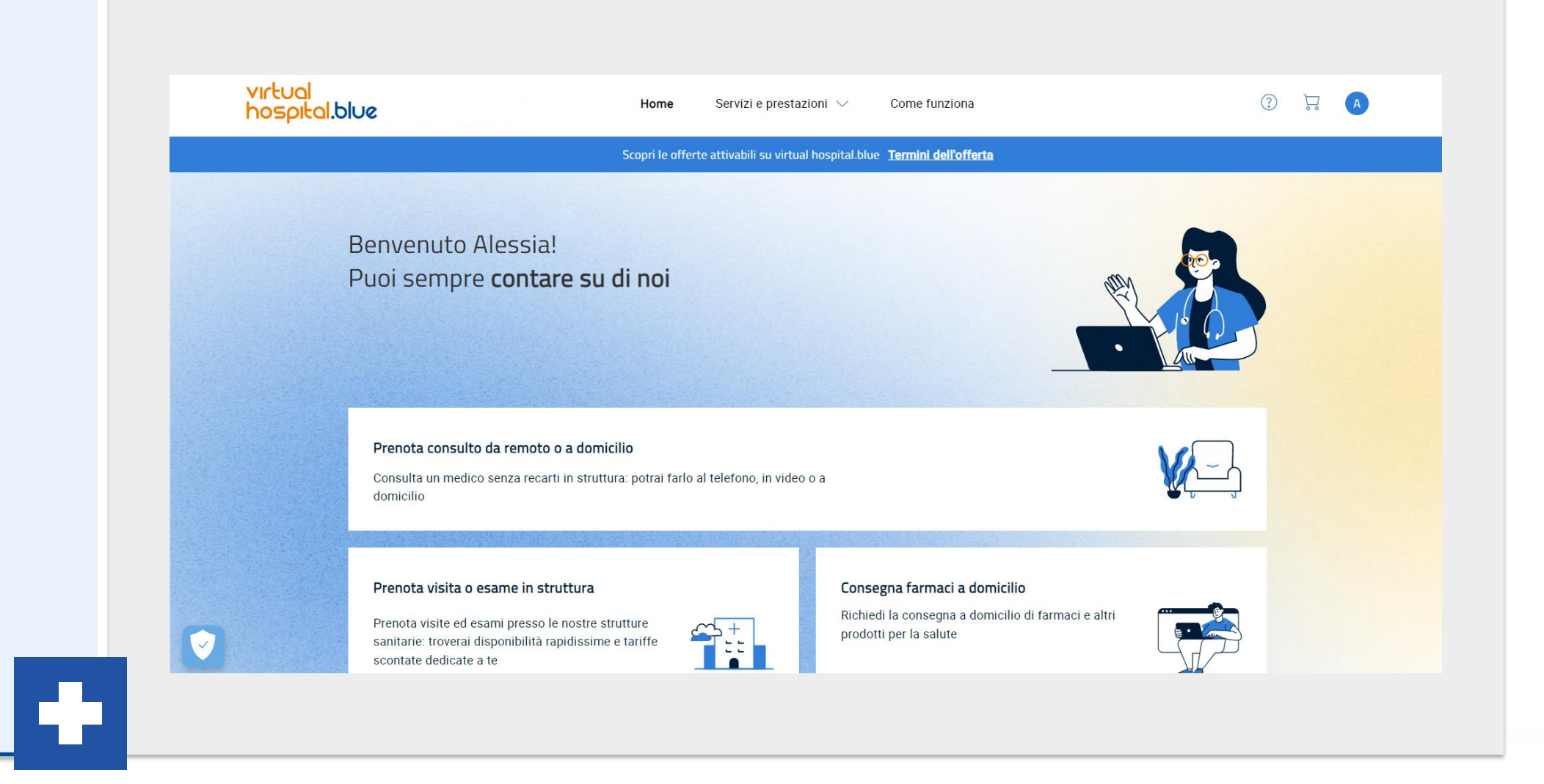

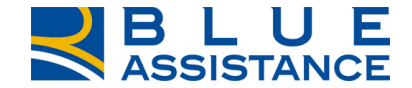

# REGISTRAZIONE VIA FACEBOOK

TOGETHERMORE

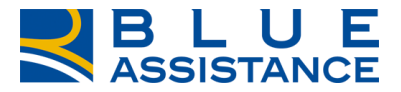

# Selezione modalità di registrazione

Per procedere con la registrazione, selezionare l'icona di Facebook.

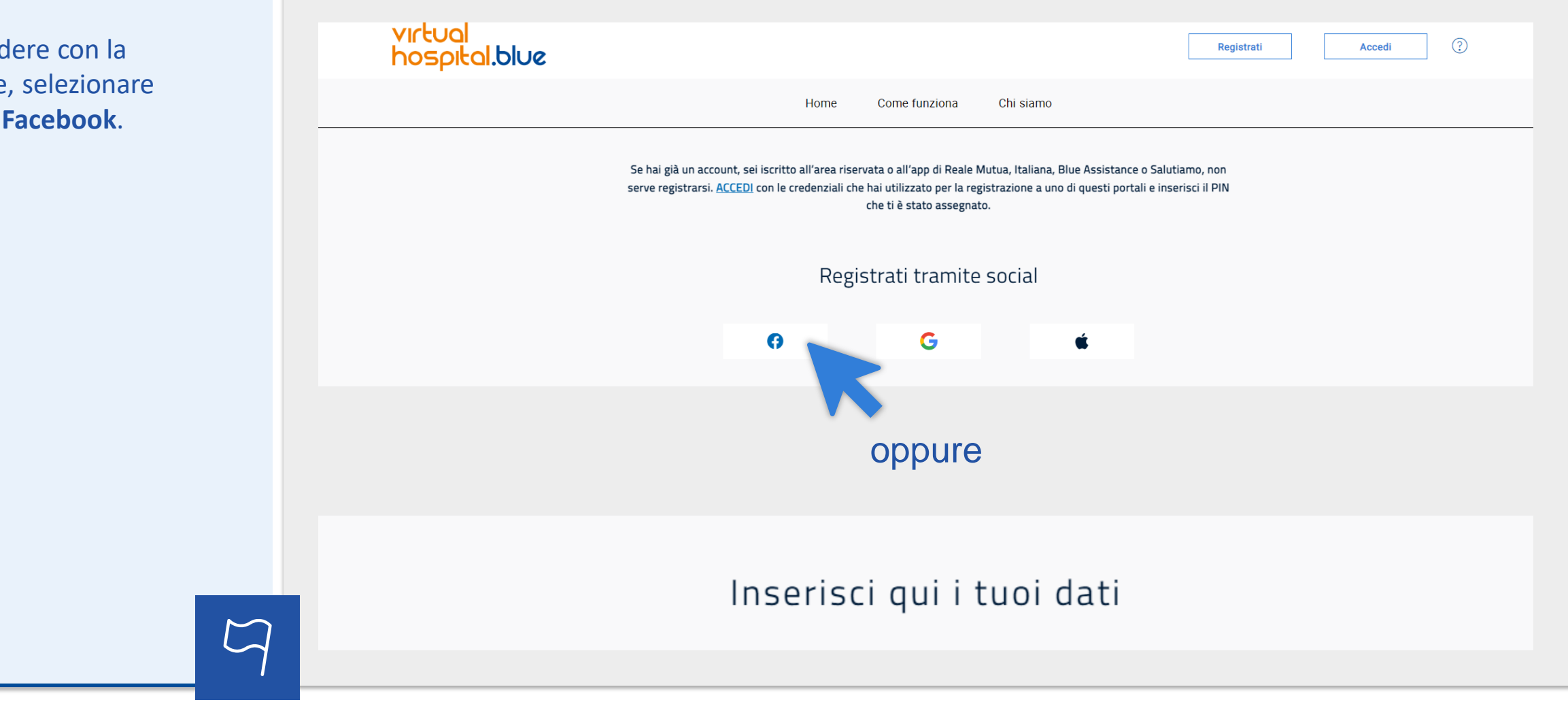

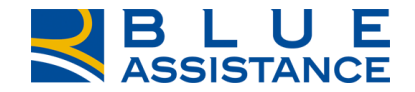

## Accesso via Facebook

| Inserisci le tue credenziali di<br>Facebook. | facebook Crea nuovo account                                                                                                    |
|----------------------------------------------|----------------------------------------------------------------------------------------------------|
|                                              | Accedi a Facebook<br>[:-mail o numero di telefono<br>Password<br>Accedi<br>Non ricordi più come accedere all'accoun<br>o<br>Crea nuovo account<br>Non ora |
| $\[\] \Box$                                  |                                                                                                    |

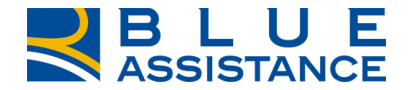

## **Compilazione del campo dati**

Se è stata selezionata la modalità registrazione via Facebook, i campi si compileranno in base all'account scelto, inserire quindi il Pin e poi cliccare su **conferma**.

| zionata la<br>razione via               | virtual<br>hospital.blue |                                                                                                    |                                                                                                    | Registrati Accedi (2)                |
|-----------------------------------------|--------------------------|----------------------------------------------------------------------------------------------------|----------------------------------------------------------------------------------------------------|--------------------------------------|
| o in base<br>o, inserire<br>oi cliccare | Se h                     | Home Come<br>ai già un account, sei iscritto all'area riservata o all'app di Reale M<br>credenziali che hai utilizzato per la registrazione a u | e funziona Chi siamo<br>Iutua, Italiana, Blue Assistance o Salutiamo, non serve regis<br>uno di questi portali e inserisci il PIN che ti è stato assegnat<br>Oppure — | strarsi. <u>ACCEDI</u> con le<br>to. |
| ma.                                     |                          | Inserisci                                                                                                    | qui i tuoi dati                                                                                                    |                                      |
|                                         |                          | Nome                                                                                                    | Cognome                                                                                                    |                                      |
|                                         |                          | Email                                                                                                    | Codice Fiscale                                                                                                    |                                      |
|                                         |                          | La password deve contenere almeno 10 caratteri alfa<br>numerici, 1 speciale (@#_) e non più di 2 ripetizioni. I                                 | abetici (almeno un maiuscolo e un minuscolo), <b>almeno 2</b><br>Non deve contenere il proprio nome e cognome.                                                        |                                      |
|                                         |                          | PIN                                                                                                    |                                                                                                    |                                      |
|                                         |                          | Inserisci il PIN che hai ricevuto per email.                                                                                                    |                                                                                                    |                                      |
|                                         |                          |                                                                                                    | Conferma                                                                                                    |                                      |
| $\Box$                                  |                          |                                                                                                    |                                                                                                    |                                      |

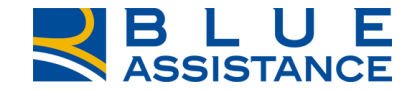

## **Compilazione campo privacy**

Selezionare le preferenze privacy, poi...

## Ci siamo quasi, imposta le tue preferenze per la privacy

## LEGGI LE NOSTRE PRIVACY POLICY

## Leggi le privacy

Acconsento al trattamento dei miei dati personali per l'esecuzione dei servizi richiesti e per le finalità contrattuali di cui al punto 1 dell'informativa (Categorie di dati personali e finalità del trattamento)

Acconsento Non acconsento

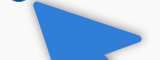

Acconse to prevere, da parte di Blue Assistance, nonché da parte delle Società di Reale Group, il cui elenco è pubblicato sul presente sito internet, proposte commerciali e/o promozionali eventualmente anche sulla base della partecipazione a concorsi e operazioni a premi ovvero a indagini dedicate alla raccolta di informazioni utili a sottoporre offerte personalizzate, tramite posta ordinaria, contatto da parte di operatore telefonico, ovvero strumenti elettronici (e-mail, Mms o Sms, messaggi su applicazioni web etc.) e accettando che tali proposte commerciali e/o promozionali avvengano sulla base delle informazioni comunicate da Blue Assistance alle predette Società di Reale Group, in considerazione del mio specifico profilo di interessi ed esigenze, determinato anche attraverso elaborazioni elettroniche e automatizzate dei miei dati, compresa la profilazione

Acconsento O Non acconsento

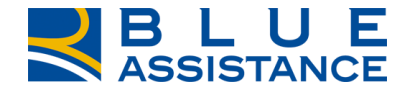

## **Compilazione campo Captcha**

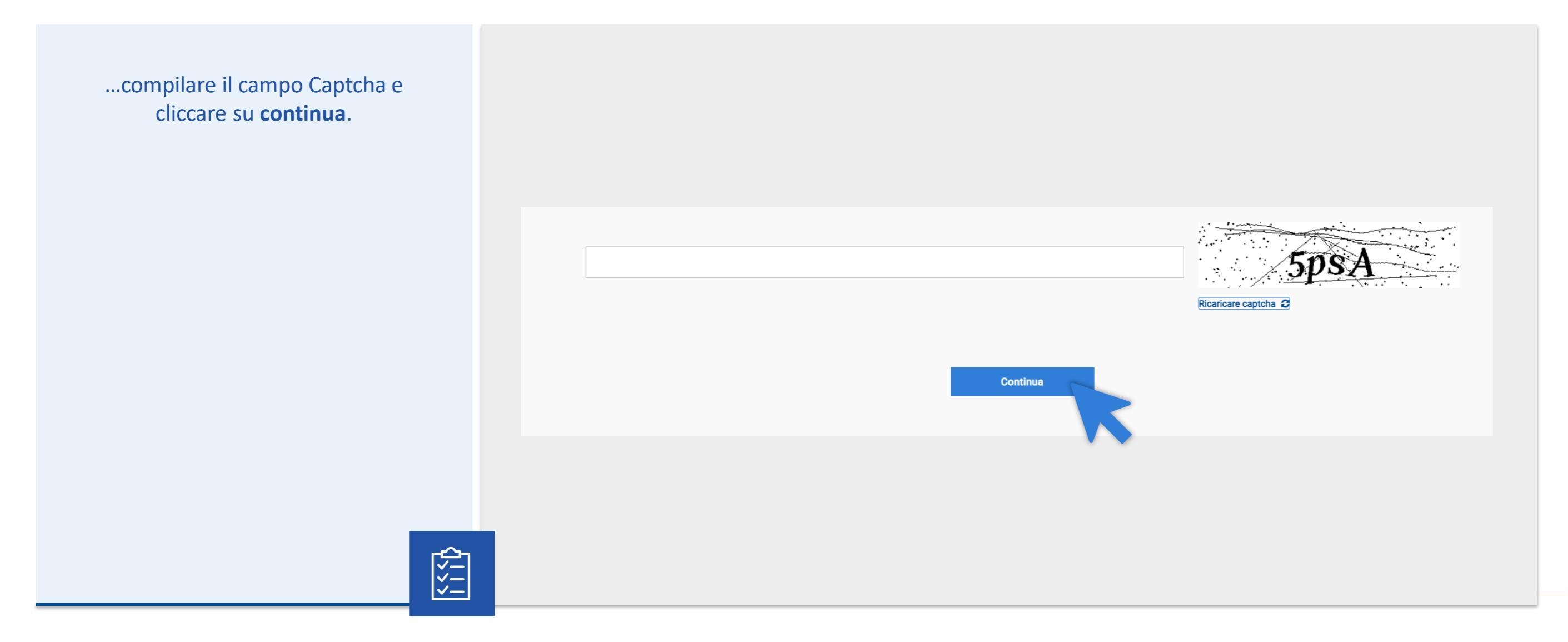

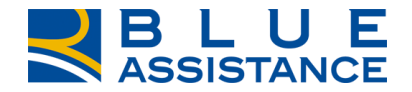

# Fase finale registrazione

Bene, la procedura è andata a buon fine! Ora controlla l'indirizzo mail inserito in fase di registrazione.

| ata a<br>a<br>asa di | VICTUOI<br>hospital blue                                                                                  |
|----------------------|----------------------------------------------------------------------------------------------------|
|                      | Home Come funziona Chi siamo                                                                              |
|                      |                                                                                                    |
|                      | Hai quasi finito!                                                                                         |
|                      | Per completare la registrazione, <b>clicca sul link</b> che ti abbiamo appena <b>inviato via e-mail</b> . |
|                      | Torna alla home                                                                                           |
| $\bigtriangledown$   |                                                                                                    |

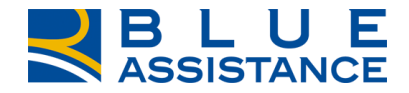

# **Conferma email registazione**

Una volta aperto il messaggio ricevuto, leggi le informazioni e clicca su completa la registrazione.

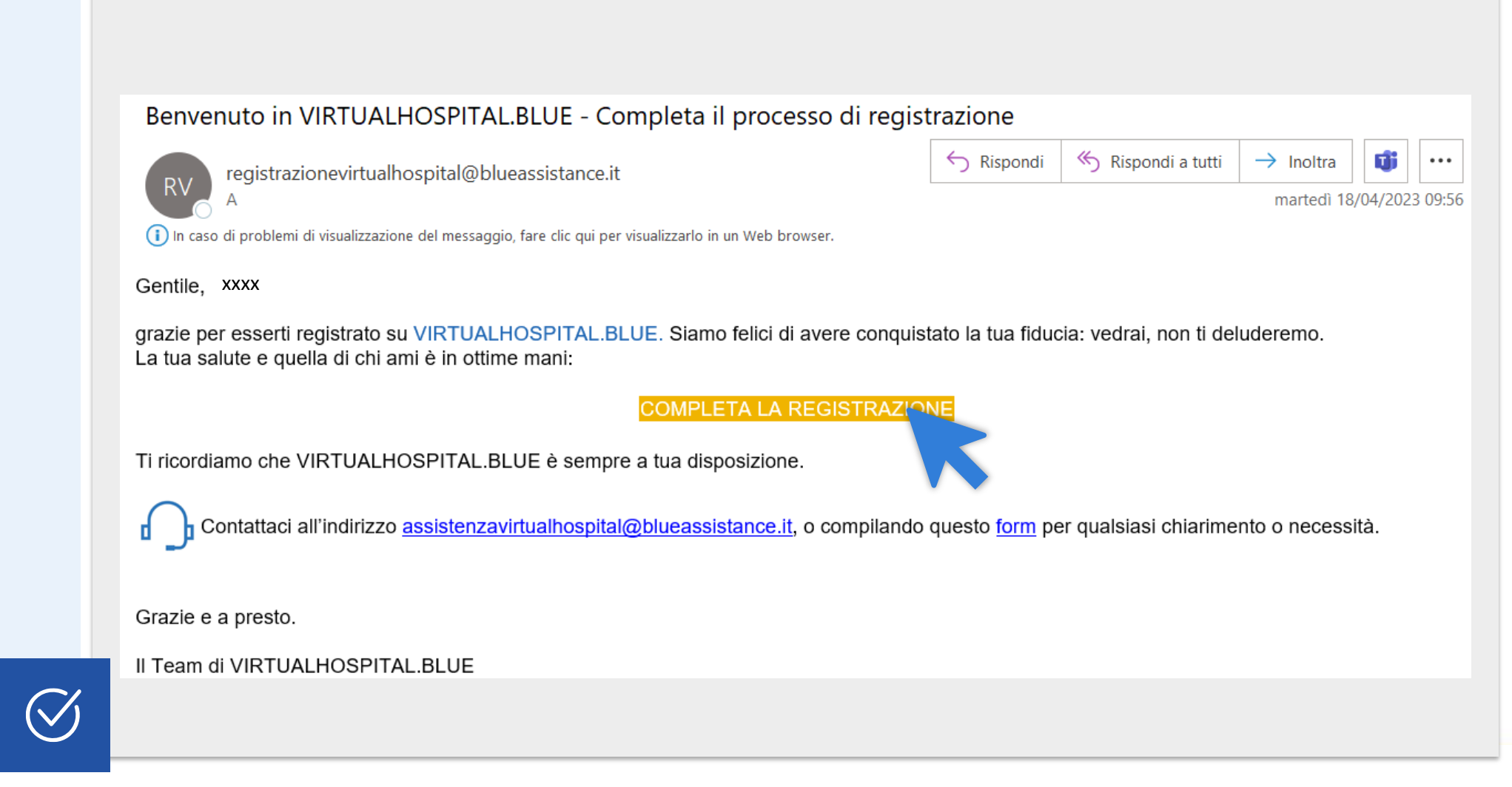

## Schermata di accesso

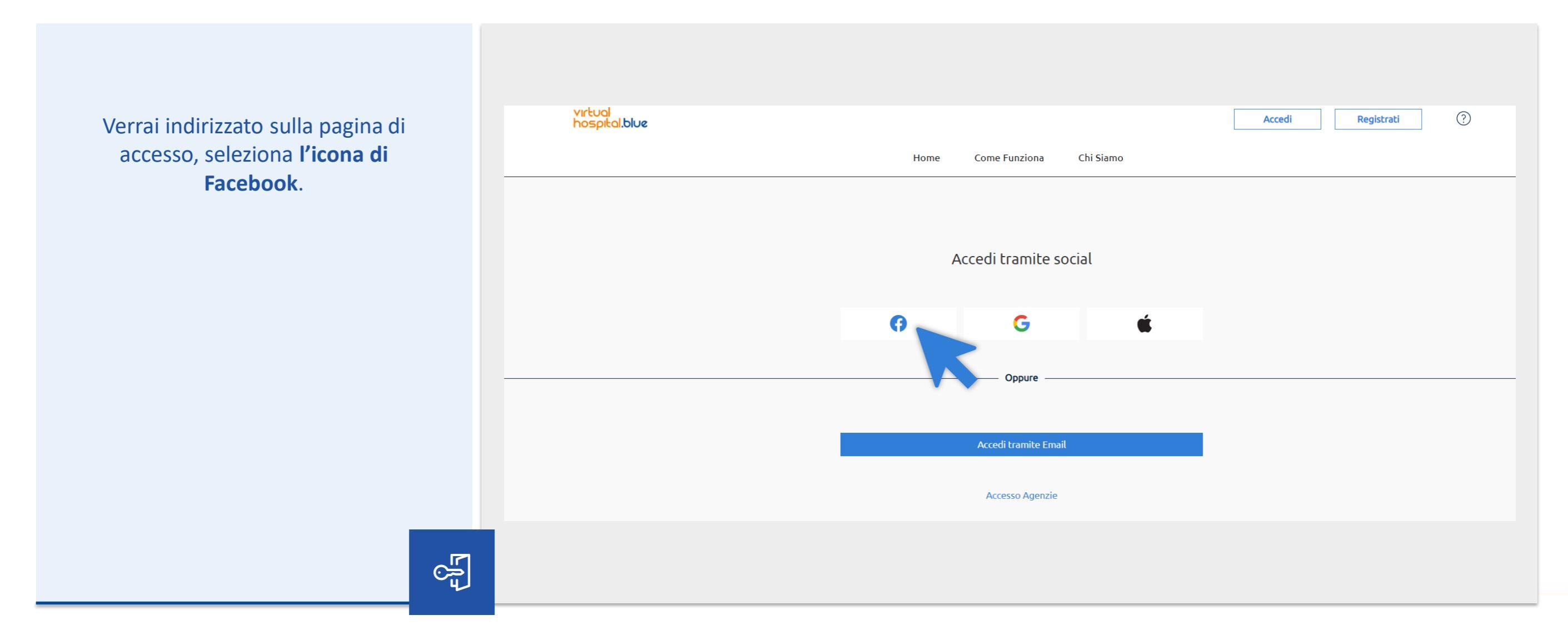

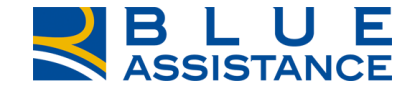

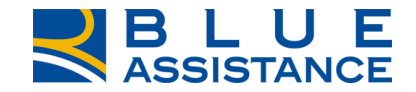

## Accedi all'area riservata

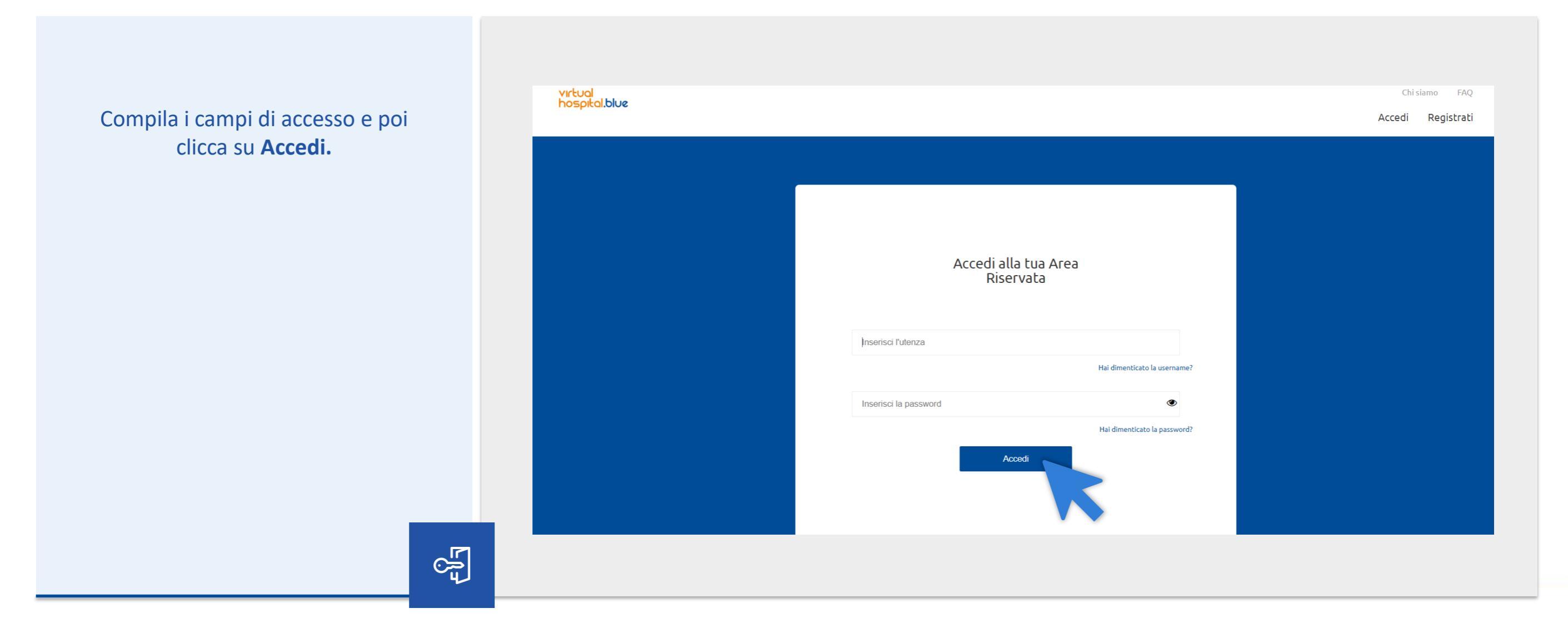

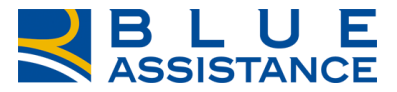

## La piattaforma VirtualHospital.blue

Hai completato la registrazione! Puoi scegliere di inserire subito i dati del tuo nucleo familiare oppure puoi andare direttamente all'homepage e farlo più tardi.

63

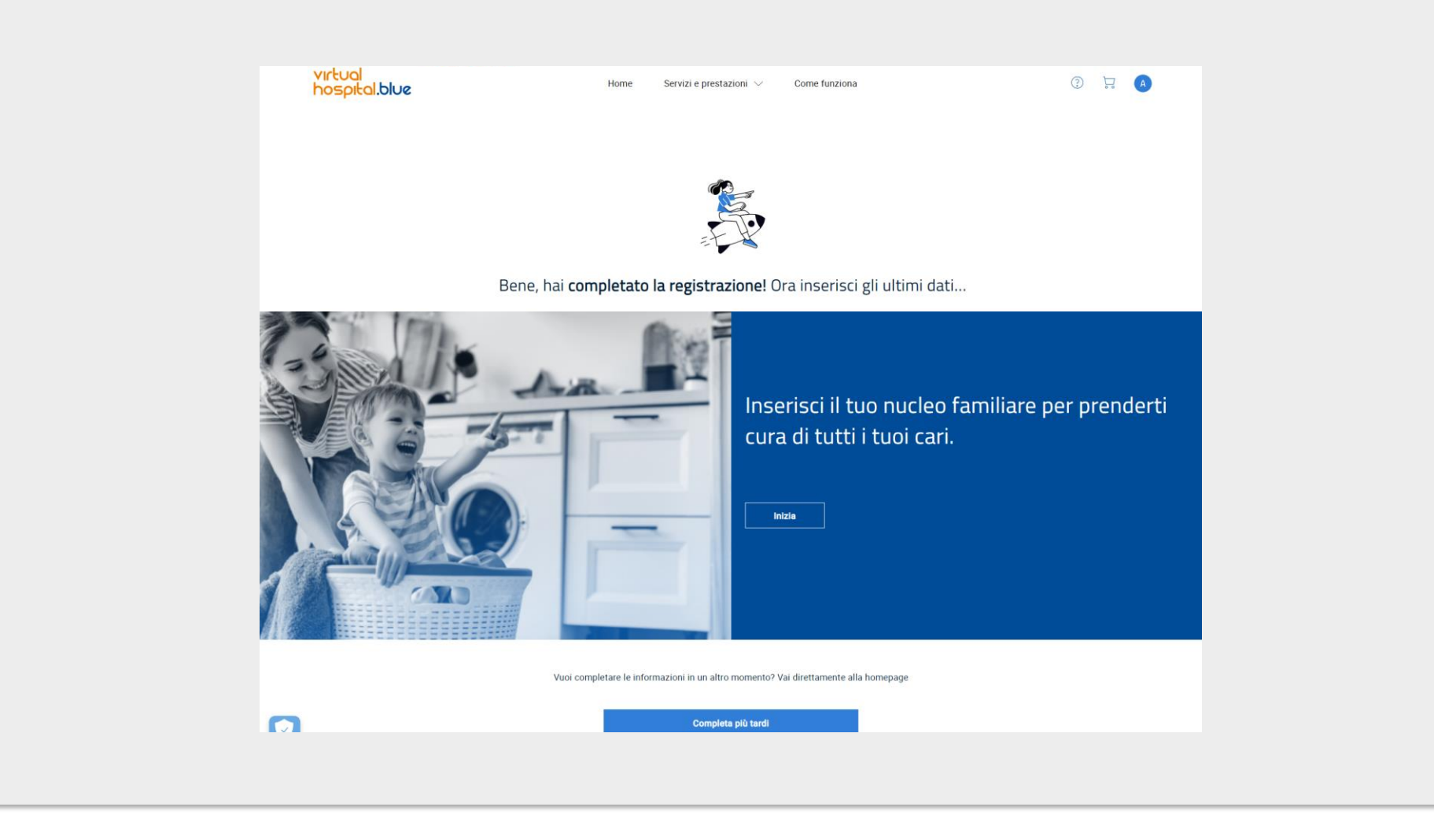

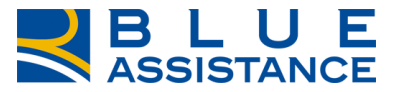

# La piattaforma VirtualHospital.blue

Ora puoi iniziare ad usare i servizi di VirtualHospital.blue.

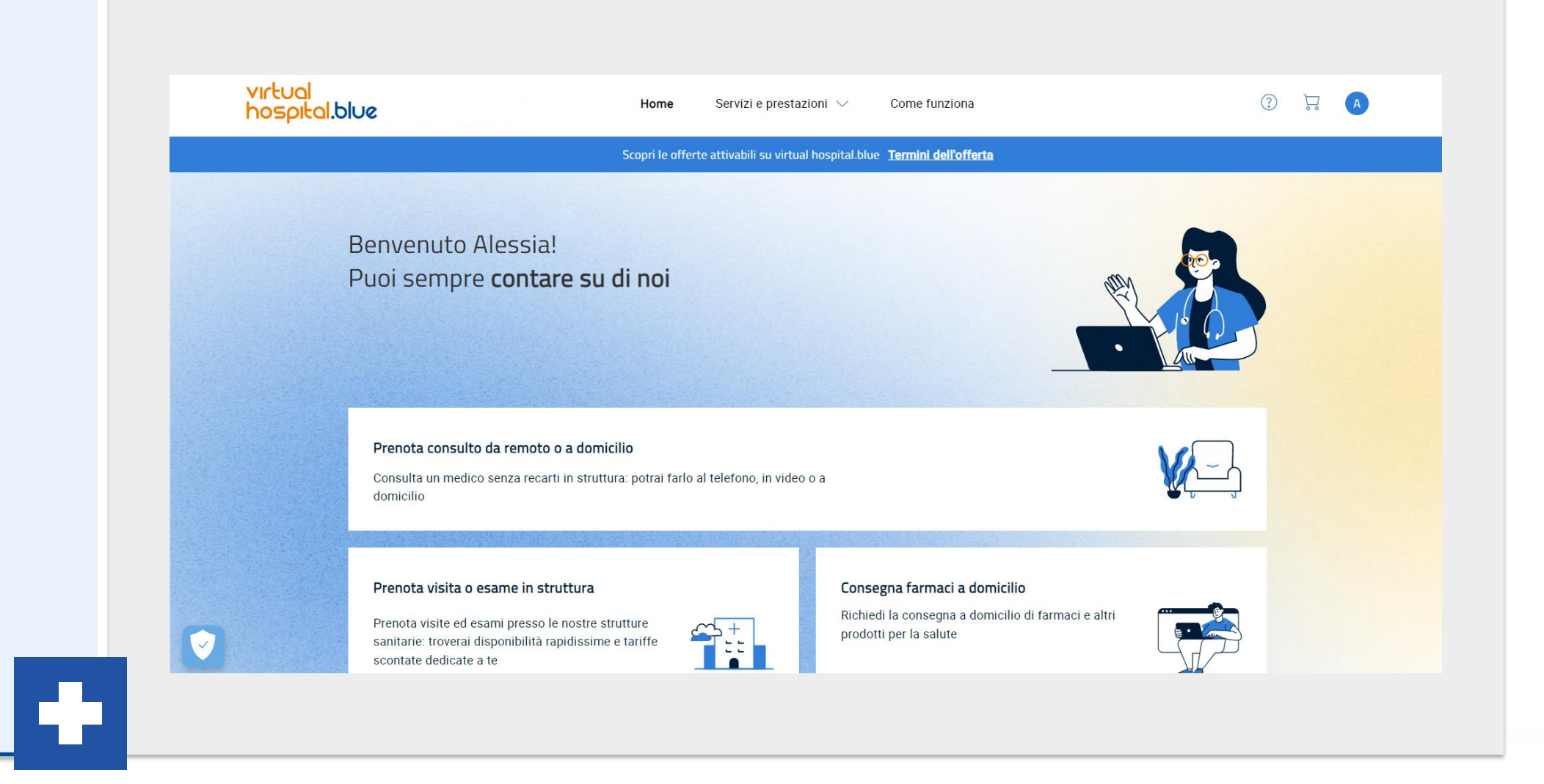

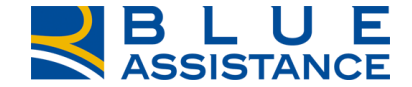

# REGISTRAZIONE VIA APPLE

TOGETHERMORE

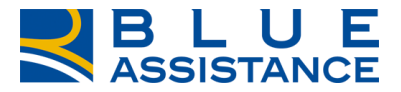

# Selezione modalità di registrazione

Per procedere con la registrazione, selezionare l'icona di Apple.

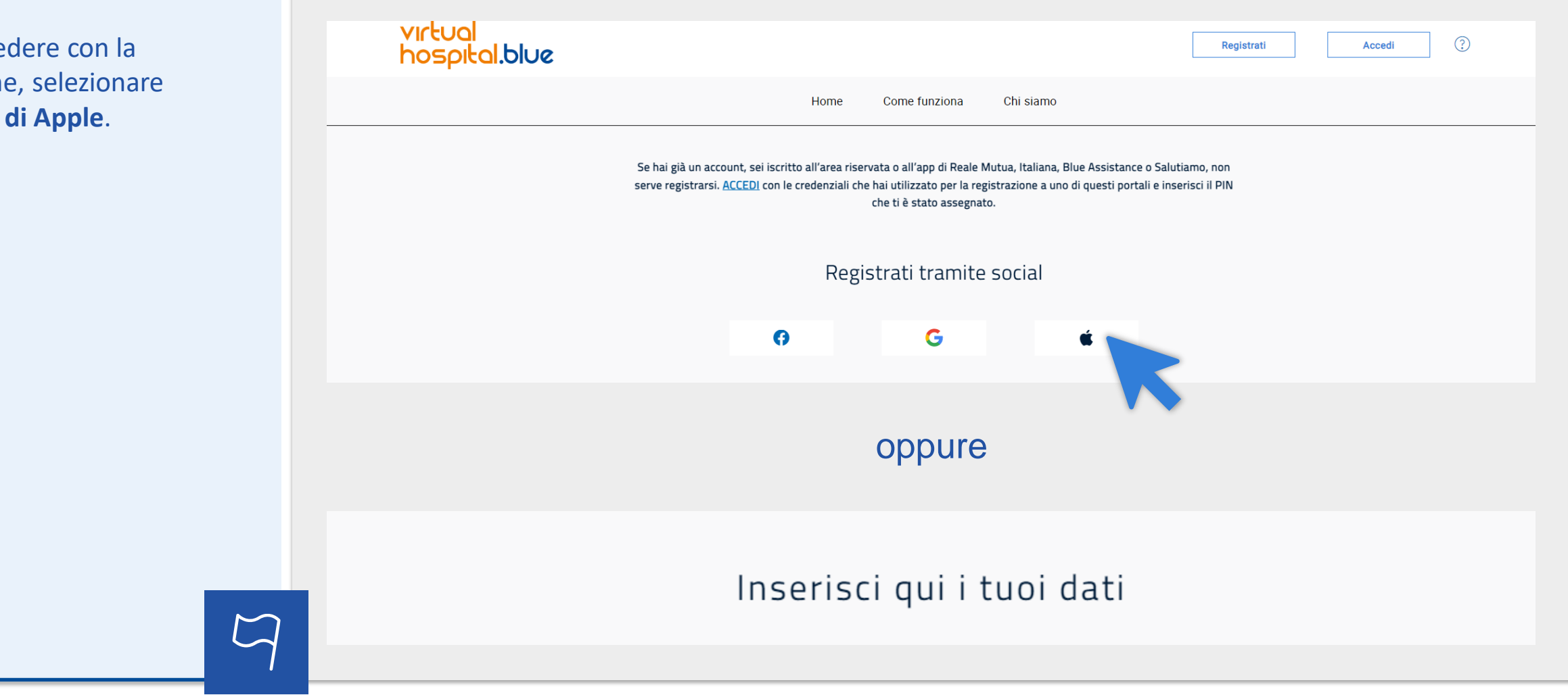

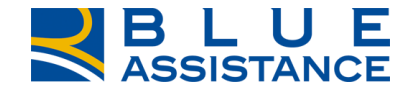

## Accesso via Apple

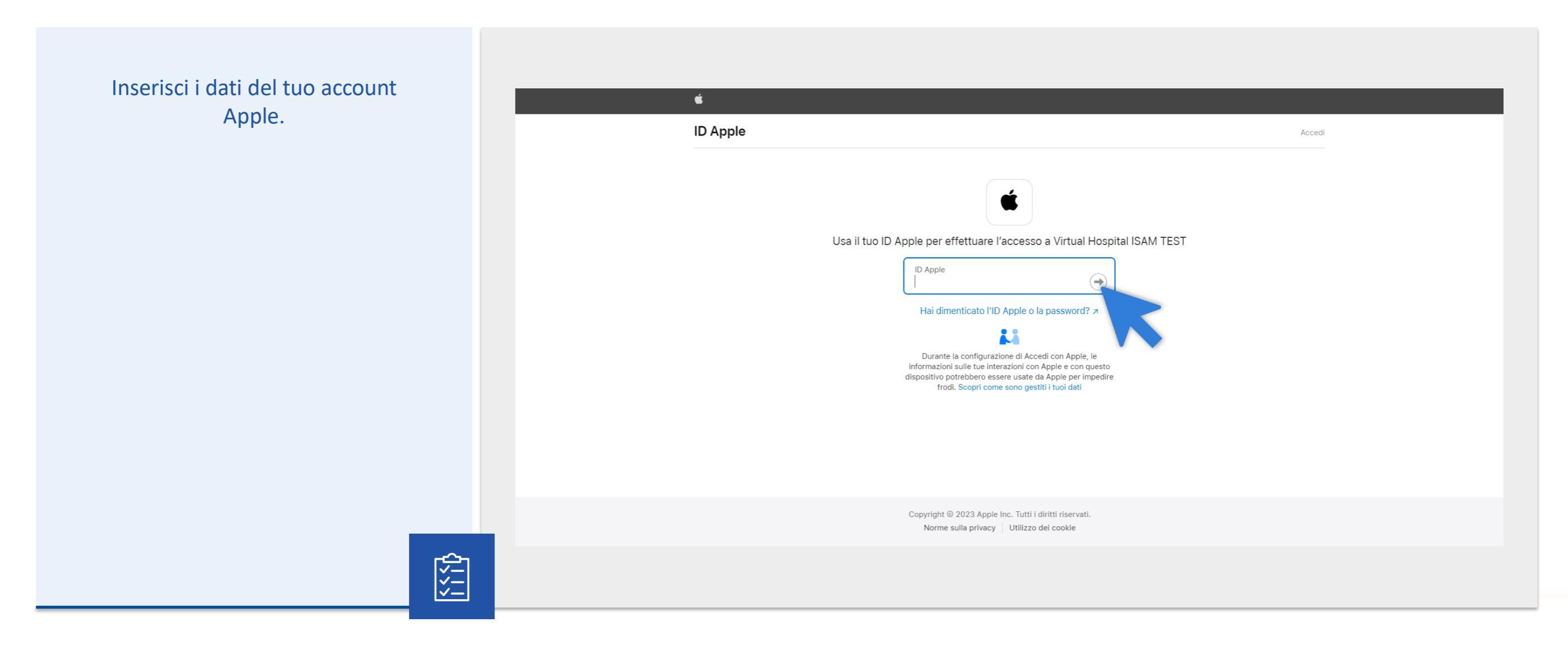

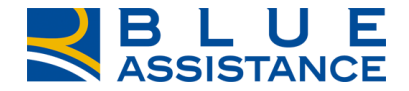

## **Compilazione del campo dati**

Se è stata modalità r Apple, i cam in base all' inserire qu ( su c

| a selezionata la<br>registrazione via                                     | virtual<br>bosoital blue |                                                                                                    |                                                                                                    | Registrati Accedi (2   |
|---------------------------------------------------------------------------|--------------------------|----------------------------------------------------------------------------------------------------|----------------------------------------------------------------------------------------------------|------------------------|
| pi si compileranno<br>l'account scelto,<br>uindi il Pin e poi<br>cliccare | Se hai già un a          | Home Co<br>account, sei iscritto all'area riservata o all'app di Reale<br>credenziali che hai utilizzato per la registrazione | ome funziona Chi siamo<br>e Mutua, Italiana, Blue Assistance o Salutiamo, non serve registrarsi<br>a uno di questi portali e inserisci il PIN che ti è stato assegnato.<br>— Oppure — | . <u>ACCEDI</u> con le |
| conferma.                                                                 |                          | Nome<br>XXXX                                                                                                    | cognome<br>XXXX                                                                                                    |                        |
|                                                                           |                          | Email<br>La password deve contenere almeno 10 caratteri<br>numerici, 1 speciale (@#_) e non più di 2 ripetizio                | Codice Fiscale alfabetici (aimeno un maiuscolo e un minuscolo), almeno 2 ni. Non deve contenere il proprio nome e cognome.                                                            |                        |
|                                                                           |                          | PIN                                                                                                    |                                                                                                    |                        |
| $\Box$                                                                    |                          |                                                                                                    | Conferma                                                                                                    |                        |

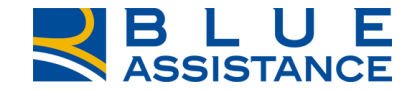

## **Compilazione campo privacy**

Selezionare le preferenze privacy, poi...

## Ci siamo quasi, imposta le tue preferenze per la privacy

## LEGGI LE NOSTRE PRIVACY POLICY

## Leggi le privacy

Acconsento al trattamento dei miei dati personali per l'esecuzione dei servizi richiesti e per le finalità contrattuali di cui al punto 1 dell'informativa (Categorie di dati personali e finalità del trattamento)

Acconsento Non acconsento

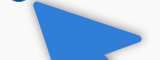

Acconse to prevere, da parte di Blue Assistance, nonché da parte delle Società di Reale Group, il cui elenco è pubblicato sul presente sito internet, proposte commerciali e/o promozionali eventualmente anche sulla base della partecipazione a concorsi e operazioni a premi ovvero a indagini dedicate alla raccolta di informazioni utili a sottoporre offerte personalizzate, tramite posta ordinaria, contatto da parte di operatore telefonico, ovvero strumenti elettronici (e-mail, Mms o Sms, messaggi su applicazioni web etc.) e accettando che tali proposte commerciali e/o promozionali avvengano sulla base delle informazioni comunicate da Blue Assistance alle predette Società di Reale Group, in considerazione del mio specifico profilo di interessi ed esigenze, determinato anche attraverso elaborazioni elettroniche e automatizzate dei miei dati, compresa la profilazione

Acconsento O Non acconsento

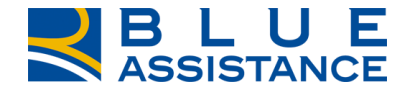

## **Compilazione campo Captcha**

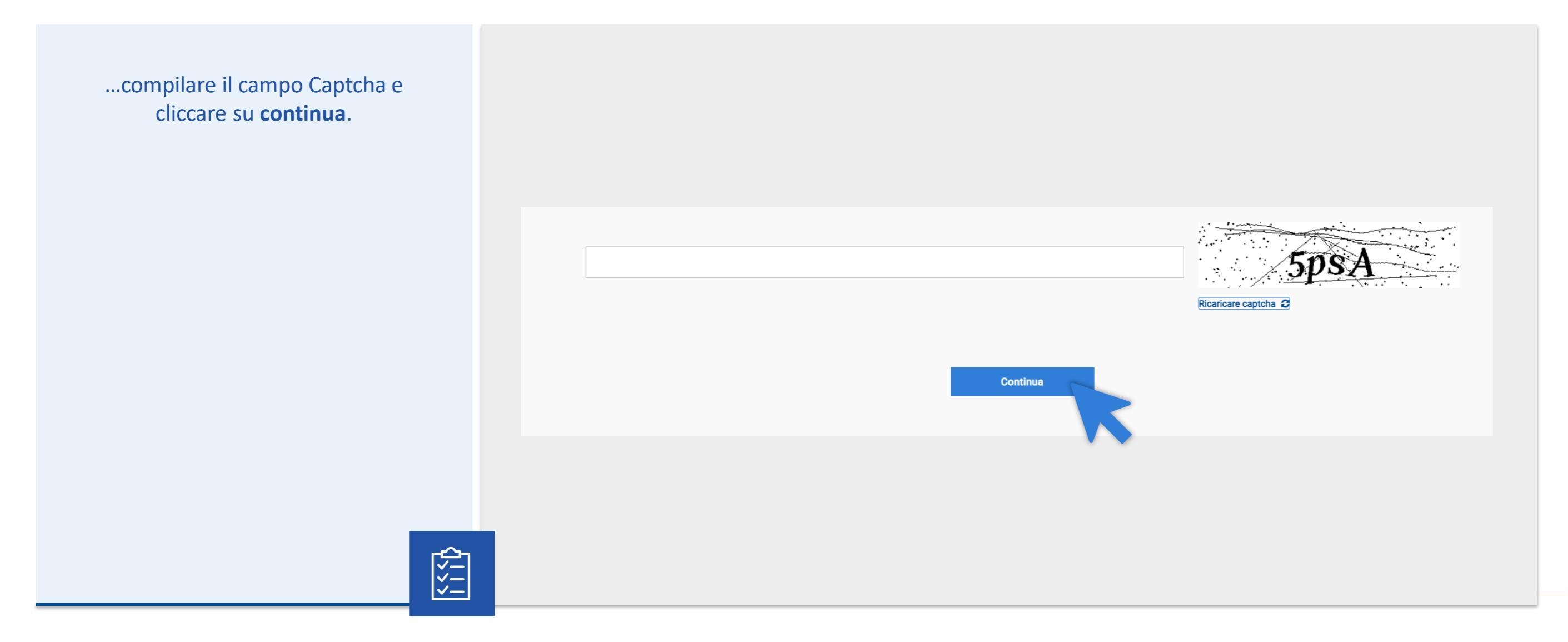

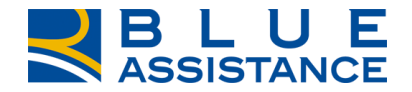

# Fase finale registrazione

Bene, la procedura è andata a buon fine! Ora controlla l'indirizzo mail inserito in fase di registrazione.

| ata a<br>a<br>asa di | VICTUOI<br>hospital blue                                                                                  |
|----------------------|----------------------------------------------------------------------------------------------------|
|                      | Home Come funziona Chi siamo                                                                              |
|                      |                                                                                                    |
|                      | Hai quasi finito!                                                                                         |
|                      | Per completare la registrazione, <b>clicca sul link</b> che ti abbiamo appena <b>inviato via e-mail</b> . |
|                      | Torna alla home                                                                                           |
| $\bigtriangledown$   |                                                                                                    |

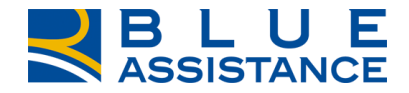

# **Conferma email registazione**

Una volta aperto il messaggio ricevuto, leggi le informazioni e clicca su completa la registrazione.

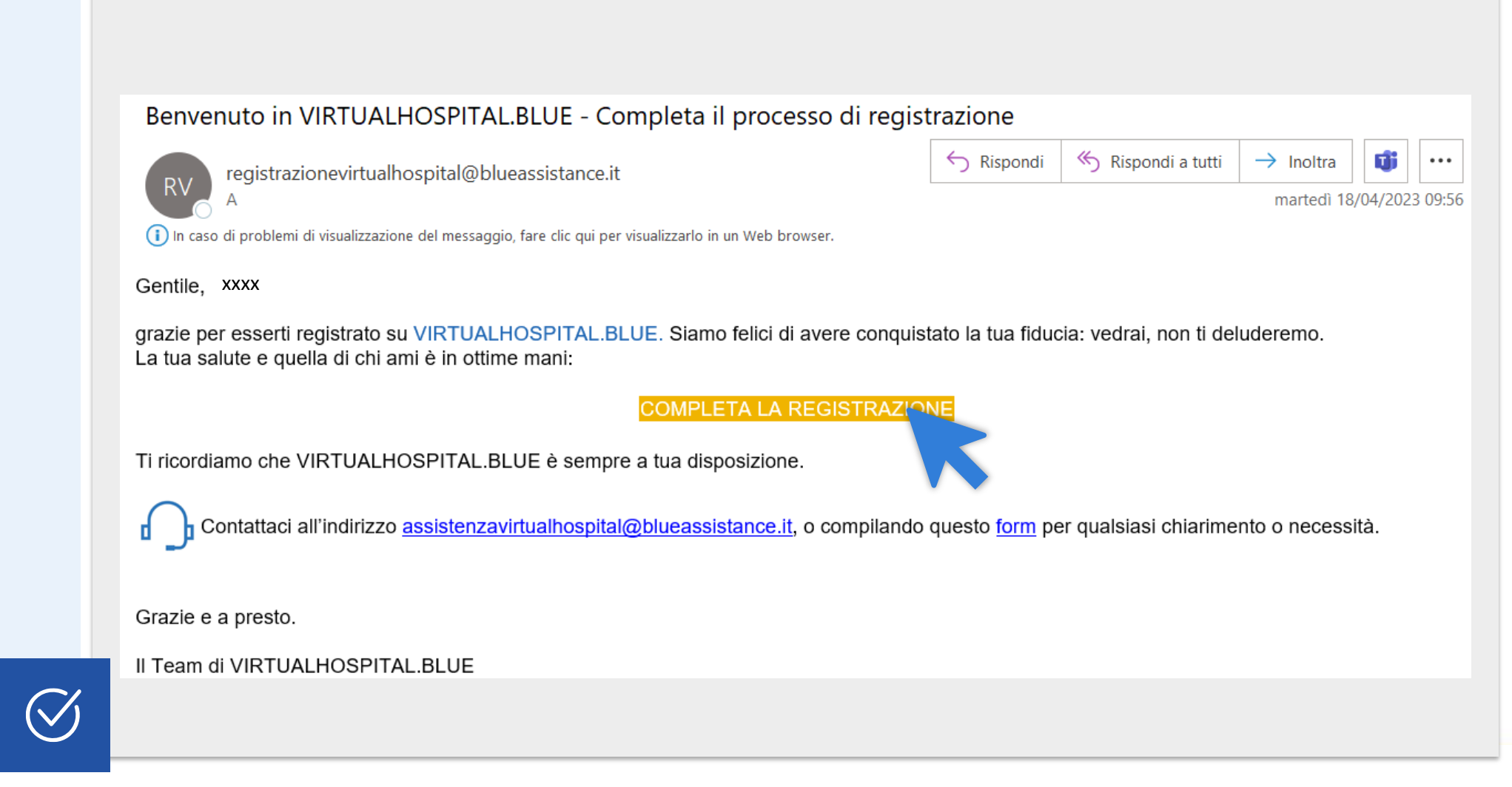

## Schermata di accesso

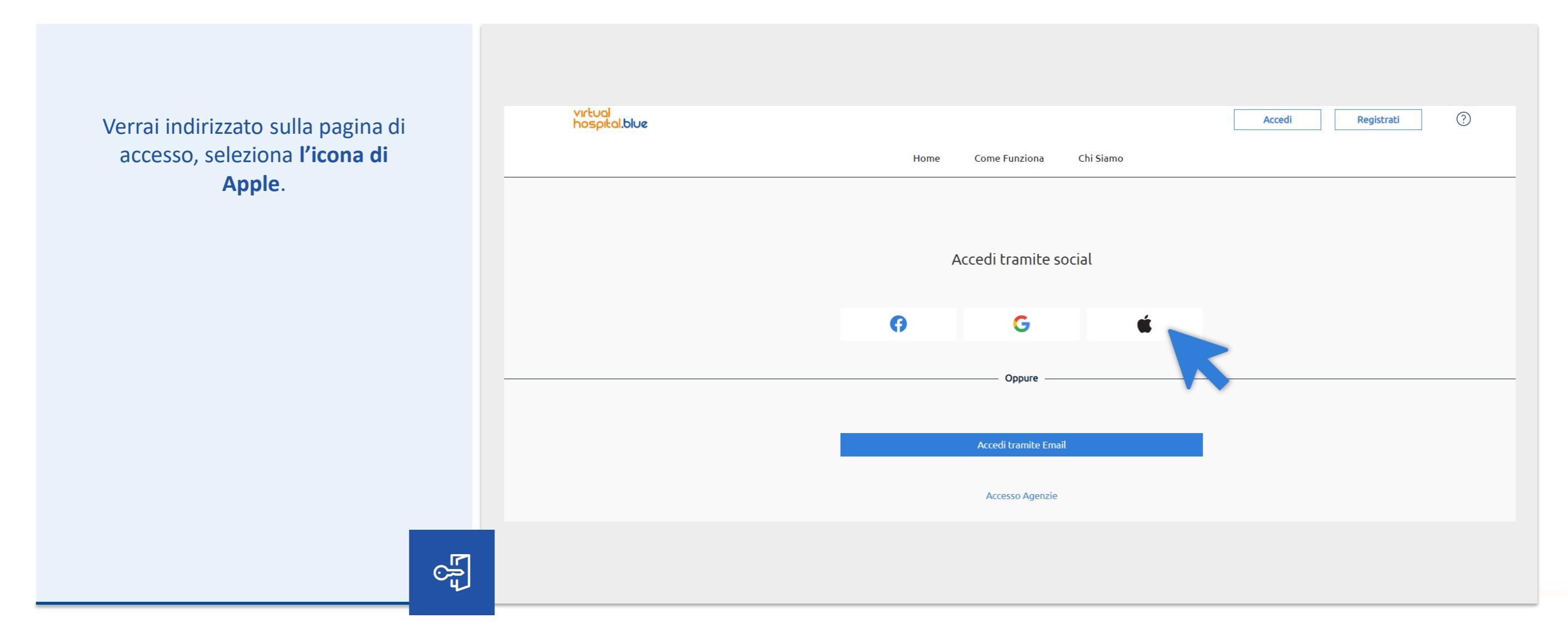

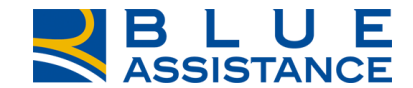

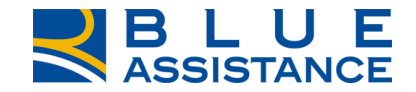

## Accedi all'area riservata

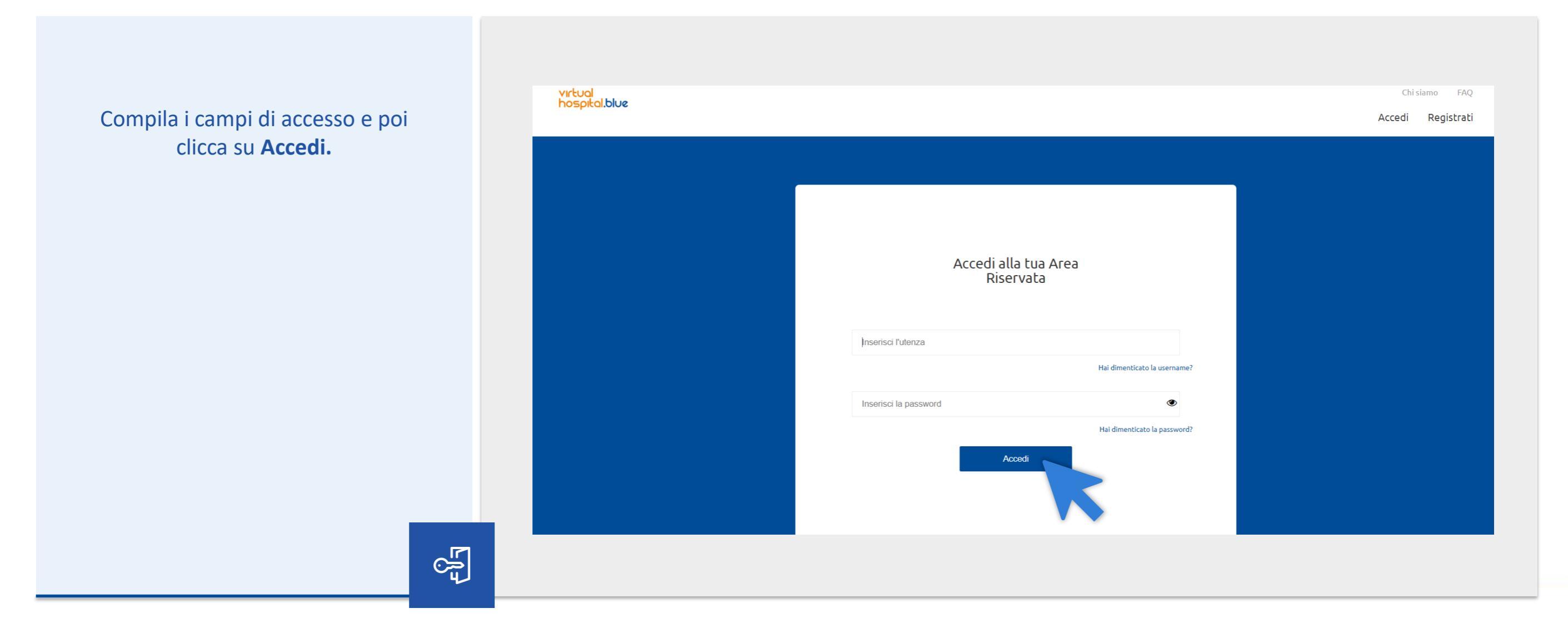

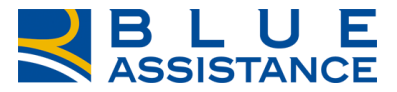

## La piattaforma VirtualHospital.blue

Hai completato la registrazione! Puoi scegliere di inserire subito i dati del tuo nucleo familiare oppure puoi andare direttamente all'homepage e farlo più tardi.

63

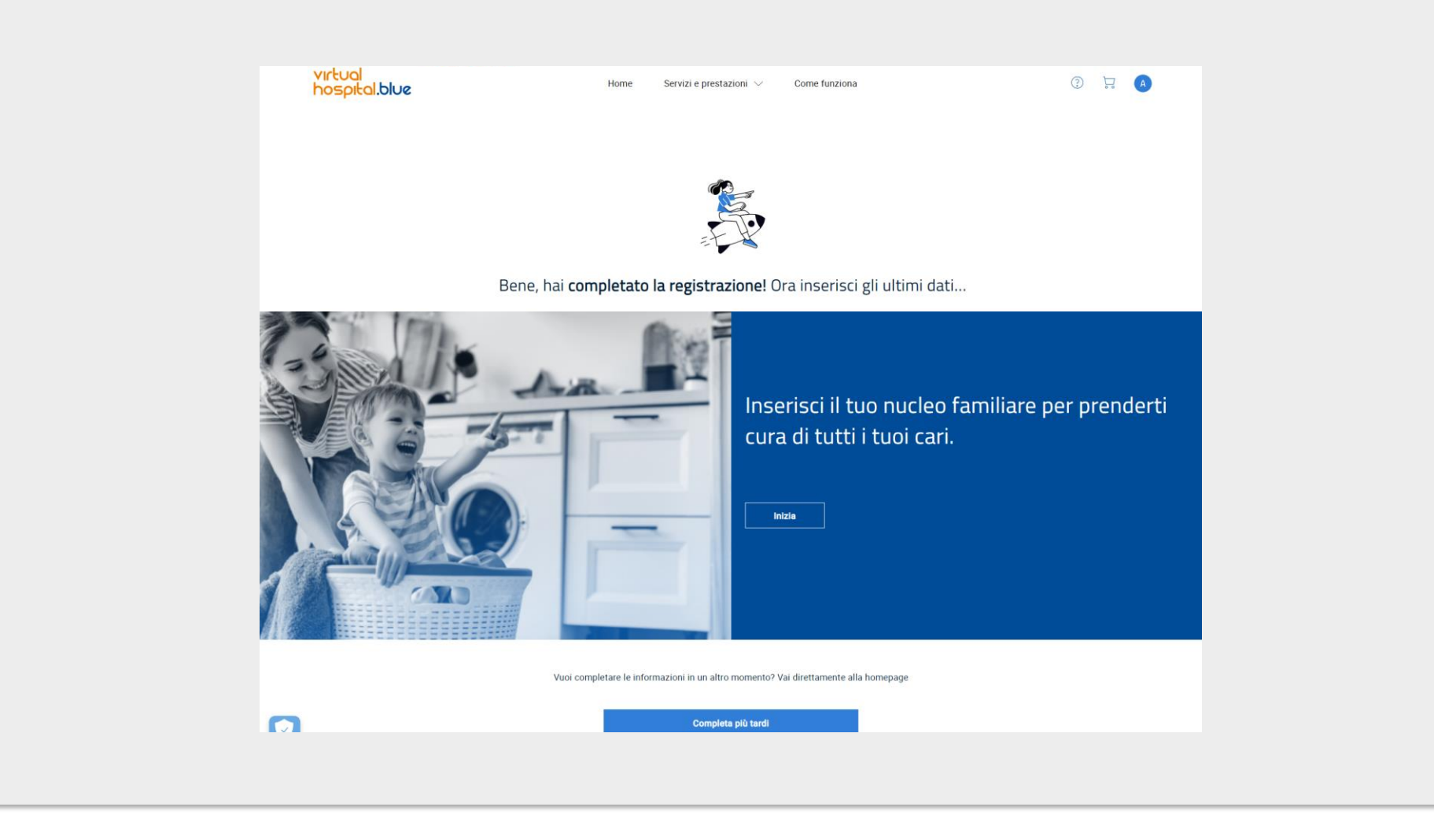

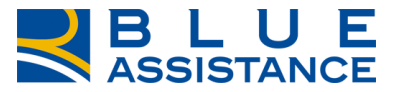

# La piattaforma VirtualHospital.blue

Ora puoi iniziare ad usare i servizi di VirtualHospital.blue.

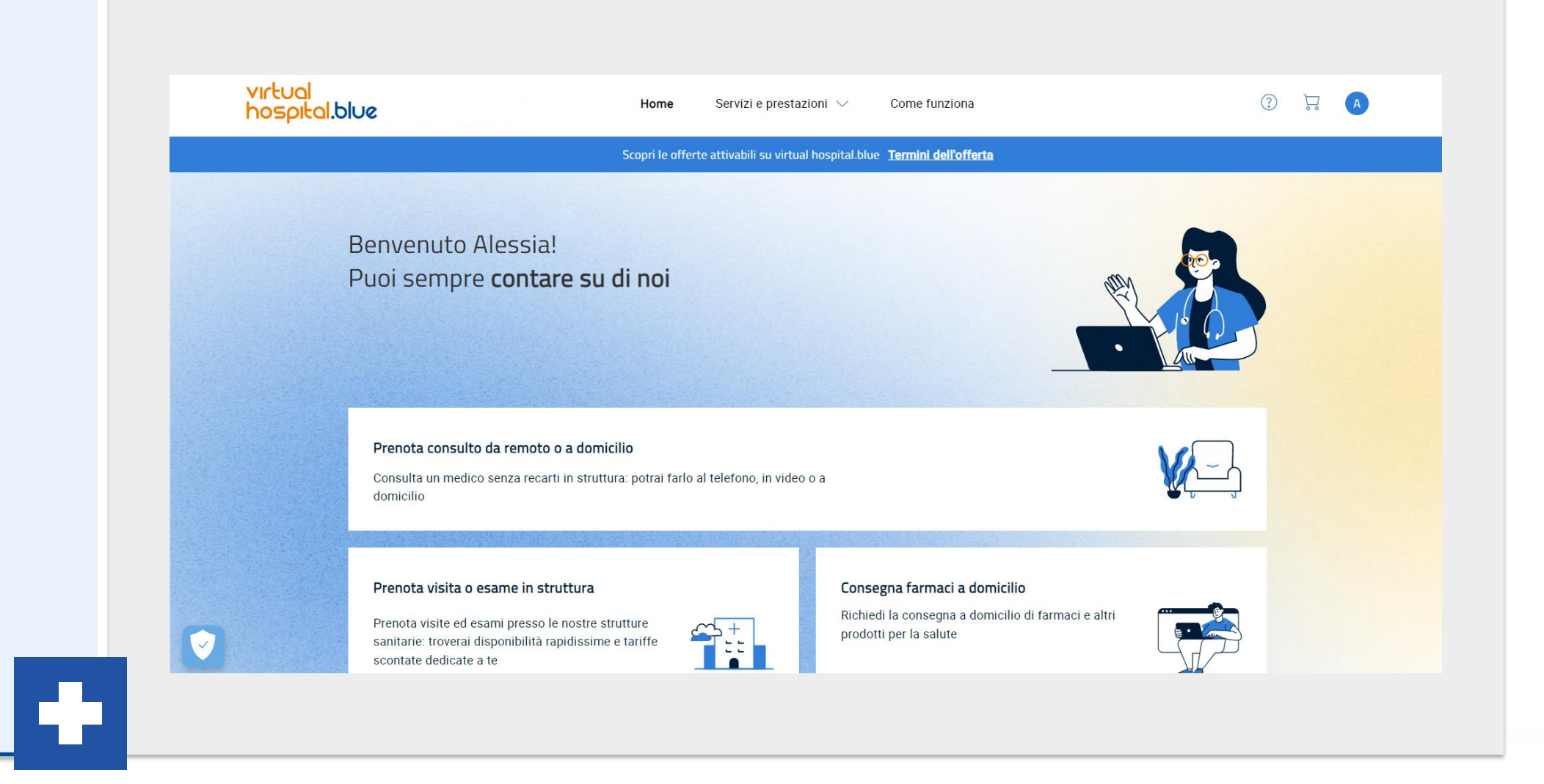

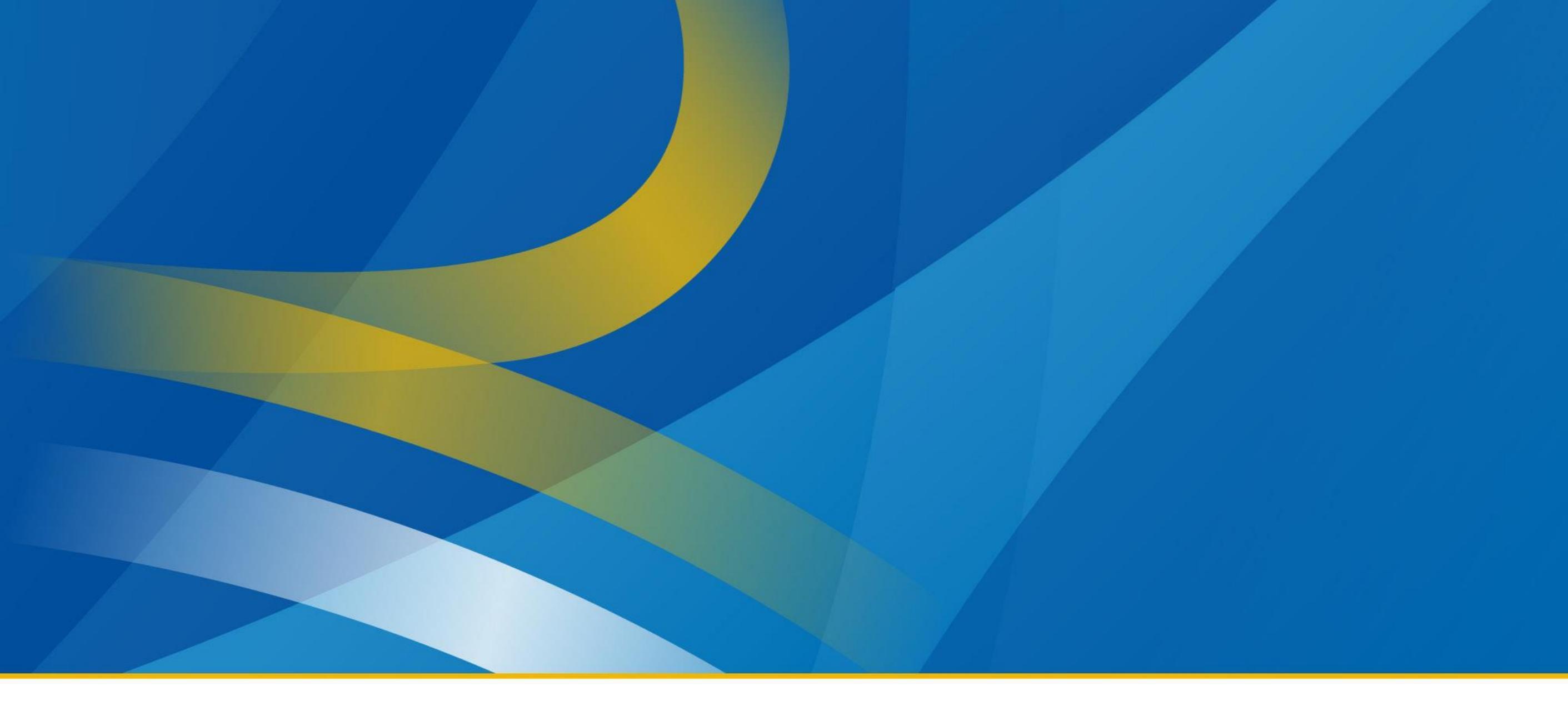

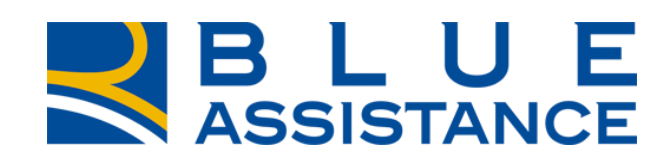

## TOGETHERMORE